# Administration guidelines for the Rwanda Biodiversity Information System (RBIS)

# Helen Dallas

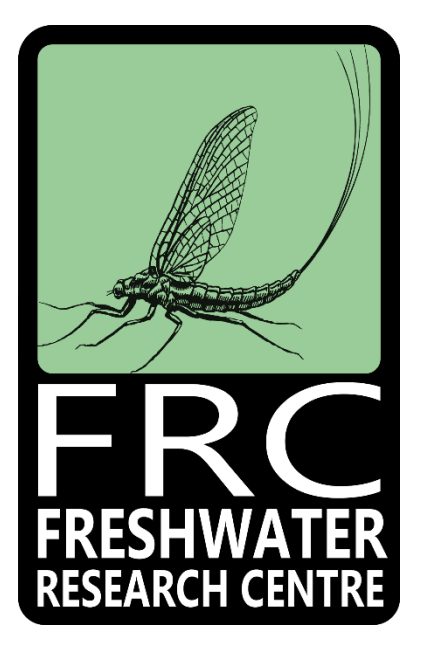

October 2020

Prepared for the Center of Excellence in Biodiversity and Natural Resource Management, University of Rwanda

# Table of Contents

| 1 | Introduction                                                                              | 1  |
|---|-------------------------------------------------------------------------------------------|----|
| 2 | Preparing and checking a Master List of Taxa before uploading to RBIS                     | 1  |
| 3 | Preparing and checking an Occurrence Data File before uploading to RBIS                   | 4  |
| 4 | Uploading a new Taxon Group (Module) and adding a Master List of Taxa for the Taxon Group | 14 |
| 5 | Uploading Occurrence Data                                                                 | 17 |
| 6 | Harvesting GBIF Data                                                                      | 20 |
| 7 | Managing taxa in Taxon Management                                                         | 22 |
| 8 | References                                                                                | 25 |

## **1** Introduction

These document serves as a guideline for the administration of biodiversity data in the Rwanda Biodiversity Information System (RBIS). The sections outlined in this document are intended to serve as a guide for RBIS administrators and biodiversity data administrators to mobilise and ingest biodiversity data into RBIS. The steps outlined are sequential and each provides details on the process and key considerations. It is the intention to include each of these steps in the online administration in RBIS.

Only registered users with **super user status**, typically the site administrators, are able to view the administration sections in RBIS and undertake the following steps related to the mobilisation and ingestion of biodiversity data into RBIS.

The sections covered include:

- Preparing and checking a Master List of Taxa before uploading to RBIS
- Preparing and checking an Occurrence Data File before uploading to RBIS
- Uploading a new Taxon Group (Module) and adding a Master List of Taxa for the Taxon Group
- Uploading Occurrence Data
- Harvesting GBIF Data
- Managing taxa in Taxon Management

# 2 Preparing and checking a Master List of Taxa before uploading to RBIS

A taxonomic Master List is a list of all species and /or taxa within a particular group such as birds, fish, invertebrates, wetland plants, algae, etc. The purpose and details of the Master list have been outlined in the Data Management Guidelines (Dallas 2020a), and this section in intended to highlight issues specific checks to improve accuracy of the Master List. The format of the Master List is important to ensure consistency for ingestion of data into the information system. The columns included in the Master Lists are detailed in the Data Management Guidelines (Dallas 2020a). To ensure the Master list is accurate, several steps should be taken before uploading taxonomic data to RBIS. After consolidating the master list, you should check the following:

**Apply filters for checking the data by highlighting the header row**, clicking **Data, Filter.** All columns should be checked for consistencies and typos. Systematically work from column A to W. In particular, check consistency of the Taxon Rank and taxonomic hierarchy (Kingdom, Phylum, Class, Order, Family, Genus, Species, SubSpecies, Taxon).

| 4  | AutoSave 🧿                 | ᅋᆸᄵᆞ᠙ᆞ▫                      | ∋ 🖪 ≂      |      |        |         |                            | RBIS Bird Ma | ster List 2020_1 | 10_02 Final | for RBIS V1.xlsx - E | xcel            |                      | 4              | Helen Dallas HD 🖻                  | - 0      | ×      |
|----|----------------------------|------------------------------|------------|------|--------|---------|----------------------------|--------------|------------------|-------------|----------------------|-----------------|----------------------|----------------|------------------------------------|----------|--------|
| Fi | ile Hom                    | e Insert Page Layout         | Formulas   | Data | Review | View    | Developer                  | Help Ac      | robat 🖇          | ) Searcl    | h                    |                 |                      |                | பி Share                           | Comr     | ments  |
|    | On V cut                   | - I                          |            |      |        |         |                            |              |                  |             |                      |                 |                      | ∑ AutoSum      |                                    |          |        |
|    |                            | Calibri                      | ~ 11 ~     | A^ A | ==;    | = ** ~  | ề <mark>b</mark> Wrap Text |              | General          | ~           |                      |                 |                      |                | 27 🔎 🗲                             |          |        |
| Pa | aste                       | B I U v H                    |            | Α.   | = = :  | = += += | Merrae & C                 | enter v      | \$ ~ % 9         | €_0 .00     | Conditional For      | rmat as Cell    | Insert Delete Format | ↓ Fill •       | Sort & Find & Ideas                |          |        |
|    | <ul> <li>Š Form</li> </ul> | hat Painter                  |            | -    |        |         | En menge ar a              |              | * /0 /           | .00 -20     | Formatting ~ Ta      | able * Styles * | ~ ~ ~                | ♦ Clear *      | Filter Y Select Y                  |          |        |
| _  | Clipboard                  | For For                      | nt         | Fs.  |        | Alig    | nment                      | 151          | Number           |             | Styl                 | les             | Cells                |                | Editing Ideas                      |          | ^      |
| 01 |                            | · : × ✓ .fx Ta               | ixon       |      |        |         |                            |              |                  |             |                      |                 |                      |                |                                    |          | ~      |
|    |                            |                              |            |      | -      | -       | -                          |              | 1                | 1           |                      |                 |                      |                |                                    |          |        |
| 4  | A                          | B                            |            | C    | D      | E       | F                          | G            | H                |             | J                    | K               | L                    | M              | N O                                | -        |        |
| 2  | Vor                        | bttps://www.gbif.org/specier | /2490610   | Vor. | D1 V1  | GDIE    | Spaciar                    | Animalia     | Chordata         | Class -     | Accinitriformor      | Accinitridae    | Accinitar            | badius         | Alerraxon                          |          | Acci   |
| 3  | Ves                        | https://www.gbif.org/species | ×/2480631  | Ves  | D1, V1 | GBIE    | Species                    | Animalia     | Chordata         | Aves        | Accinitriformes      | Accinitridae    | Accipiter            | melanoleuc     | Z↓ Sort A to Z                     |          | Acci   |
| 4  | Vec                        | https://www.goit.org/species | /2480504   | Vec  | D1 V1  | GRIE    | Species                    | Animalia     | Chordata         | Δνος        | Accinitriformes      | Accinitridae    | Accipiter            | minullus       | Z↓ Sort Z to A                     |          | Acci   |
| 5  | Yes                        | https://www.gbif.org/species | \$/2480635 | Yes  | D1 V1  | GBIE    | Species                    | Animalia     | Chordata         | Aves        | Accinitriformes      | Accinitridae    | Accipiter            | tachiro        | Sort by Color                      | 2        | Acci   |
| 6  | Yes                        | https://www.gbif.org/species | \$/5231319 | Yes  | D1. V1 | GBIE    | Species                    | Animalia     | Chordata         | Aves        | Passeriformes        | Acrocephalidae  | Acrocephalus         | baeticatus     | Soly by color                      |          | Acre   |
| 7  | Yes                        | https://www.gbif.org/species | s/5231329  | Yes  | D1. V1 | GBIF    | Species                    | Animalia     | Chordata         | Aves        | Passeriformes        | Acrocephalidae  | Acrocephalus         | aracilirostris | 🔀 Clear Filter From "Taxon"        |          | Acro   |
| 8  | Yes                        | https://www.gbif.org/species | s/2493136  | Yes  | D1. V1 | GBIF    | Species                    | Animalia     | Chordata         | Aves        | Passeriformes        | Acrocephalidae  | Acrocephalus         | palustris      | Filter by Color                    | >        | Acro   |
| 9  | Yes                        | https://www.gbif.org/species | s/5231331  | Yes  | D1, V1 | GBIF    | Species                    | Animalia     | Chordata         | Aves        | Passeriformes        | Acrocephalidae  | Acrocephalus         | rufescens      | Text Filters                       | 2        | Acro   |
| 10 | Yes                        | https://www.gbif.org/species | s/2493129  | Yes  | D1, V1 | GBIF    | Species                    | Animalia     | Chordata         | Aves        | Passeriformes        | Acrocephalidae  | Acrocephalus         | schoenobae     | rext <u>I</u> nters                |          | Acro   |
| 11 | Yes                        | https://www.gbif.org/species | s/2493118  | Yes  | D1, V1 | GBIF    | Species                    | Animalia     | Chordata         | Aves        | Passeriformes        | Acrocephalidae  | Acrocephalus         | scirpaceus     | Search                             | <u>م</u> | Acro   |
| 12 | Yes                        | https://www.gbif.org/species | s/2481800  | Yes  | D1, V1 | GBIF    | Species                    | Animalia     | Chordata         | Aves        | Charadriiformes      | Scolopacidae    | Actitis              | hypoleucos     | (Select All)                       | ^        | Acti   |
| 13 | Yes                        | https://www.gbif.org/species | s/2481853  | Yes  | D1, V1 | GBIF    | Species                    | Animalia     | Chordata         | Aves        | Charadriiformes      | Jacanidae       | Actophilornis        | africanus      | Accipiter badius                   |          | Acto   |
| 14 | Yes                        | https://www.gbif.org/species | s/2498252  | Yes  | D1, V1 | GBIF    | Species                    | Animalia     | Chordata         | Aves        | Anseriformes         | Anatidae        | Alopochen            | aegyptiaca     | Accipiter melanoleucus             |          | Alor   |
| 15 | Yes                        | https://www.gbif.org/species | s/2474736  | Yes  | D1, V1 | GBIF    | Species                    | Animalia     | Chordata         | Aves        | Gruiformes           | Rallidae        | Amaurornis           | flavirostra    | Accipiter minullus                 |          | Ame    |
| 16 | Yes                        | https://www.gbif.org/species | s/2494005  | Yes  | D1, V1 | GBIF    | Species                    | Animalia     | Chordata         | Aves        | Passeriformes        | Ploceidae       | Amblyospiza          | albifrons      | Accopiter tachiro                  |          | Aml    |
| 17 | Yes                        | https://www.gbif.org/species | s/2494106  | Yes  | D1, V1 | GBIF    | Species                    | Animalia     | Chordata         | Aves        | Passeriformes        | Ploceidae       | Anaplectes           | rubriceps      | Acrocephalus graciliros            | tris     | Ana    |
| 18 | Yes                        | https://www.gbif.org/species | s/2498112  | Yes  | D1, V1 | GBIF    | Species                    | Animalia     | Chordata         | Aves        | Anseriformes         | Anatidae        | Anas                 | acuta          | Acrocephalus palustris             |          | Ana    |
| 19 | Yes                        | https://www.gbif.org/species | s/8214667  | Yes  | D1, V1 | GBIF    | Species                    | Animalia     | Chordata         | Aves        | Anseriformes         | Anatidae        | Anas                 | crecca         | Acrocephalus rufescens             |          | Ana    |
| 20 | Yes                        | https://www.gbif.org/species | s/2498064  | Yes  | D1, V1 | GBIF    | Species                    | Animalia     | Chordata         | Aves        | Anseriformes         | Anatidae        | Anas                 | erythrorhyn    | Tell A second ball or addressed by |          | Ana    |
| 21 | Yes                        | https://www.gbif.org/species | s/2498071  | Yes  | D1, V1 | GBIF    | Species                    | Animalia     | Chordata         | Aves        | Anseriformes         | Anatidae        | Anas                 | hottentota     | OK                                 | Cancel   | Ana    |
| 22 | Yes                        | https://www.gbif.org/species | s/2498083  | Yes  | D1, V1 | GBIF    | Species                    | Animalia     | Chordata         | Aves        | Anseriformes         | Anatidae        | Anas                 | querquedule    |                                    |          | Ana    |
| 23 | Yes                        | https://www.gbif.org/species | s/2498156  | Yes  | D1, V1 | GBIF    | Species                    | Animalia     | Chordata         | Aves        | Anseriformes         | Anatidae        | Anas                 | undulata       | Anos unoulota                      |          | - Ana  |
| 24 | Yes                        | https://www.gbif.org/species | s/5229411  | Yes  | D1, V1 | GBIF    | Species                    | Animalia     | Chordata         | Aves        | Ciconiiformes        | Ciconiidae      | Anastomus            | lamelligerus   | Anastomus lamellig                 | erus     | Ana    |
| 25 | Yes                        | https://www.gbif.org/species | s/2482080  | Yes  | D1, V1 | GBIF    | Species                    | Animalia     | Chordata         | Aves        | Suliformes           | Anhingidae      | Anhinga              | rufa           | Anhinga rufa                       |          | Anh    |
| 26 | Yes                        | https://www.gbit.org/species | s/2487391  | Yes  | D1, V1 | GBIF    | Species                    | Animalia     | Chordata         | Aves        | Passeriformes        | Kemizidae       | Anthoscopus          | caroli         | Anthoscopus caroli                 |          | Anti   |
| 2/ | Yes                        | https://www.gbit.org/species | s/2490276  | Yes  | D1, V1 | GBIF    | Species                    | Animalia     | Chordata         | Aves        | Passeritormes        | Motacillidae    | Anthus               | cinnamomeu     | IS Anthus cinnamomeu               | .5       | Anti   |
| 28 | res                        | nttps://www.gbit.org/species | s/2490245  | Yes  | D1, V1 | GBIF    | Species                    | Animalia     | Chordata         | Aves        | Passeriformes        | iviotacillidae  | Antnus               | ieucophrys     | Antnus leucophrys                  |          | Anti   |
| 29 | res                        | nttps://www.gbit.org/species | s/2490292  | res  | 01, V1 | GRIF    | species                    | Animalia     | Chordata         | Aves        | Passeriformes        | Niotacillidae   | Antnus               | similis        | Antnus similis                     |          | Anti 👻 |
| _  | P                          | anon master List Diopuo      | INO        | ies  | •      |         |                            |              |                  |             |                      | : 4             |                      |                |                                    |          |        |

It is important to **check the GBIF taxonomy for accepted names and synonyms**. For example, in the avian master list, *Ardea alba* - is the accepted name, whereas *Casmerodius albus* is the synonym. Preferably only accepted names should be included in the Master List of Taxa.

| Species | Accepted name<br>Ardea alba Linnaeus, 1758             |
|---------|--------------------------------------------------------|
| I       | Synonym<br>≡ <i>Casmerodius albus</i> (Linnaeus, 1758) |

Taxa should be **checked for duplicates** by highlighting the Taxon column, and from the Home Menu, selecting **Conditional Formatting**, **Highlight Cells Rules**, **Duplicate Values**.

| ,          | AutoSave (                              | •••• 🗄                        | <b>り・</b> (~ 🗅                     |                                            |                     |                  |                       |                    | RBIS Bird Ma         | aster List 2020_1    | 10_02 Final  | for RBIS V1.xlsx            | - Excel                            |                      |                                   | 🔥 Helen D                    | Dallas HD                 | E                  | - 6   | ×            |
|------------|-----------------------------------------|-------------------------------|------------------------------------|--------------------------------------------|---------------------|------------------|-----------------------|--------------------|----------------------|----------------------|--------------|-----------------------------|------------------------------------|----------------------|-----------------------------------|------------------------------|---------------------------|--------------------|-------|--------------|
| Fi         | ile Ho                                  | me Insert                     | Page Layou                         | t Formulas                                 | Data                | Reviev           | v View                | Developer          | Help A               | crobat 🖇             | O Search     |                             |                                    |                      |                                   |                              |                           | ය Share            | 🖓 Cor | nments       |
| Pa         | Call Call Call Call Call Call Call Call | ut<br>opy ~<br>ormat Painter  | Calibri<br>B I U ~                 | <ul> <li>11 </li> <li>Ⅲ &lt; △ </li> </ul> | A^ A`<br><u>A</u> ~ | = =<br>= =       | = <b>%</b> ~<br>∃ ⊡ ⊒ | 황 Wrap Text        | Center ~             | General<br>\$~%9     | °00. 000     | Conditional<br>Formatting ~ | Format as Cell<br>Table × Styles × | Insert Delete Format | ∑ AutoSu<br>↓ Fill ~<br>♦ Clear ~ | um × AZY<br>Sort &<br>Filter | Find &<br>Select *        | 5<br>Ideas         |       |              |
| _          | Clipbo                                  | ard Is                        |                                    | Font                                       | E1                  |                  | Ali                   | gnment             | Fsi                  | Number               | . 6          |                             |                                    |                      | _                                 | Editing                      |                           | Ideas              |       | ^            |
| 01         |                                         | - : ×                         | √ fx                               | Taxon                                      |                     |                  |                       |                    |                      |                      |              |                             | hlight Cells Rules 🗸               | Greater Than         | - 1                               |                              |                           |                    |       | v            |
|            | A                                       |                               | в                                  |                                            | с                   | D                | Е                     | F                  | G                    | н                    | 1            |                             | p/Bottom Rules >                   | Less Than            | P                                 | u ji                         | NN                        | 0                  |       |              |
| 1          | On GBIF                                 | <ul> <li>GBIF Link</li> </ul> |                                    | *                                          | Coun *              | Comm *           | Source *              | Taxon Rank         | Kingdom              | * Phylum *           | Class *      | 0                           |                                    |                      |                                   |                              | <ul> <li>Taxon</li> </ul> |                    |       | * Scie       |
| 450<br>451 | Yes<br>Yes                              | https://w<br>https://w        | ww.gbif.org/spe<br>ww.gbif.org/spe | cies/2481713<br>cies/2481726               | Yes<br>Yes          | D1, V1<br>D1, V1 | GBIF                  | Species<br>Species | Animalia<br>Animalia | Chordata<br>Chordata | Aves<br>Aves | Cł Dat                      | ta Bars >                          | Between              | 1                                 |                              | Tringa g.<br>Tringa n     | areola<br>ebularia |       | Trin<br>Trin |
| 452        | Yes                                     | https://w                     | ww.gbif.org/spe                    | ecies/2481728                              | Yes                 | D1, V1           | GBIF                  | Species            | Animalia             | Chordata             | Aves         | Cł                          |                                    |                      |                                   |                              | Tringa o                  | chropus            |       | Trin         |
| 453        | Yes                                     | https://w                     | ww.gbif.org/spe                    | ecies/2481719                              | Yes                 | D1, V1           | GBIF                  | Species            | Animalia             | Chordata             | Aves         | Cf 🚺 Col                    | lor <u>S</u> cales >               | Equal To             | is                                |                              | Tringa st                 | agnatilis          |       | Trin         |
| 454        | Yes                                     | https://w                     | ww.gbif.org/spe                    | ecies/2493313                              | Yes                 | D1, V1           | GBIF                  | Species            | Animalia             | Chordata             | Aves         | Pa                          |                                    |                      |                                   |                              | Turdoide                  | s jardineii        |       | Ture         |
| 455        | Yes                                     | https://w                     | ww.gbif.org/spe                    | ecies/7738108                              | Yes                 | D1, V1           | GBIF                  | Species            | Animalia             | Chordata             | Aves         | Pa 📑 Ico                    | n Eatr                             | Text that Conta      | a                                 |                              | Turdoide                  | s rufocincto       |       | Turc         |
| 456        | Yes                                     | https://w                     | ww.gbif.org/spe                    | cies/2493307                               | Yes                 | D1, V1           | GBIF                  | Species            | Animalia             | Chordata             | Aves         | Pa III ICO                  | 11 3613                            | a reacting conta     |                                   |                              | Turdoide                  | s sharpei          |       | Ture         |
| 457        | Yes                                     | https://w                     | ww.gbif.org/spe                    | cies/7340241                               | Yes                 | D1, V1           | GBIF                  | Species            | Animalia             | Chordata             | Aves         | Pa III Now P                | ula.                               |                      | u                                 | IS                           | Turdus a                  | byssinicus         |       | Ture         |
| 458        | Yes                                     | https://w                     | ww.gbif.org/spe                    | ecies/9348895                              | Yes                 | D1, V1           | GBIF                  | Species            | Animalia             | Chordata             | Aves         | Pa In New K                 | uie                                | A Date Occurrin      | ıg                                |                              | Turdus p                  | elios              |       | Ture         |
| 459        | Yes                                     | https://w                     | ww.gbif.org/spe                    | ecies/2475001                              | Yes                 | D1, V1           | GBIF                  | Species            | Animalia             | Chordata             | Aves         | Cf 🔣 Clear F                | Rules >                            |                      | \$                                |                              | Turnix sy                 | lvaticus           |       | Turr         |
| 460        | Yes                                     | https://w                     | ww.gbif.org/spe                    | ecies/5231792                              | Yes                 | D1, V1           | GBIF                  | Species            | Animalia             | Chordata             | Aves         | Cc                          |                                    | Duplicate Value      | -                                 |                              | Turtur aj                 | er                 |       | Turt         |
| 461        | Yes                                     | https://w                     | ww.gbif.org/spe                    | ecies/5231793                              | Yes                 | D1, V1           | GBIF                  | Species            | Animalia             | Chordata             | Aves         | Cc Manag                    | je Kules                           |                      | · <b>···</b> //                   | os                           | Turtur cl                 | alcospilos         |       | Turt         |
| 462        | Yes                                     | https://w                     | ww.gbif.org/spe                    | ecies/5231790                              | Yes                 | D1, V1           | GBIF                  | Species            | Animalia             | Chordata             | Aves         | Columbiforme                | s Columbidae                       | More Puler           | ;t                                | ria                          | Turtur ty                 | mpanistria         |       | Turt         |
| 463        | Yes                                     | https://w                     | ww.gbif.org/spe                    | cies/2497921                               | Yes                 | D1, V1           | GBIF                  | Species            | Animalia             | Chordata             | Aves         | Strigiformes                | Tytonidae                          | More Rules           |                                   |                              | Tyto alb                  | 1                  |       | Tyte         |
| 464        | Yes                                     | https://w                     | ww.gbif.org/spe                    | ecies/5232363                              | Yes                 | D1, V1           | GBIF                  | Species            | Animalia             | Chordata             | Aves         | Strigiformes                | Tytonidae                          | Tyto                 | capensis                          |                              | Tyto cap                  | ensis              |       | Tyte         |
| 465        | Yes                                     | https://w                     | ww.gbif.org/spe                    | ecies/2498415                              | Yes                 | D1, V1           | GBIF                  | Species            | Animalia             | Chordata             | Aves         | Bucerotiforme               | es Upupidae                        | Upupa                | epops                             |                              | Upupa e                   | pops               |       | Upu          |
| 466        | Yes                                     | https://w                     | ww.gbif.org/spe                    | ecies/2493723                              | Yes                 | D1, V1           | GBIF                  | Species            | Animalia             | Chordata             | Aves         | Passeriformes               | Estrildidae                        | Uraeginthus          | bengalus                          |                              | Uraegin                   | hus bengal         | us    | Ura          |
| 467        | Yes                                     | https://w                     | ww.gbif.org/spe                    | ecies/2482321                              | Yes                 | D1, V1           | GBIF                  | Species            | Animalia             | Chordata             | Aves         | Coliiformes                 | Coliidae                           | Urocolius            | macrourus                         | s                            | Urocoliu                  | s macrourus        |       | Uro          |
| 468        | Yes                                     | https://w                     | ww.gbif.org/spe                    | ecies/7593822                              | Yes                 | D1, V1           | GBIF                  | Species            | Animalia             | Chordata             | Aves         | Passeriformes               | Cettiidae                          | Urosphena            | neumanni                          |                              | Urosphe                   | na neuman          | ni    | Uro          |
| 469        | Yes                                     | https://w                     | ww.gbif.org/spe                    | ecies/5229137                              | Yes                 | D1, V1           | GBIF                  | Species            | Animalia             | Chordata             | Aves         | Charadriiform               | es Charadriidae                    | Vanellus             | coronatus                         |                              | Vanellus                  | coronatus          |       | Van          |
| 470        | Yes                                     | https://w                     | ww.gbif.org/spe                    | cies/5229130                               | Yes                 | D1, V1           | GBIF                  | Species            | Animalia             | Chordata             | Aves         | Charadriiform               | es Charadriidae                    | Vanellus             | crassirosti                       | ris                          | Vanellus                  | crassirostri       | s     | Van          |
| 471        | Yes                                     | https://w                     | ww.gbif.org/spe                    | ecies/5229139                              | Yes                 | D1, V1           | GBIF                  | Species            | Animalia             | Chordata             | Aves         | Charadriiform               | es Charadriidae                    | Vanellus             | lugubris                          |                              | Vanellus                  | lugubris           |       | Van          |
| 472        | Yes                                     | https://w                     | ww.gbif.org/spe                    | ecies/5229150                              | Yes                 | D1, V1           | GBIF                  | Species            | Animalia             | Chordata             | Aves         | Charadriiform               | es Charadriidae                    | Vanellus             | senegallu:                        | s                            | Vanellus                  | senegallus         |       | Van          |
| 473        | Yes                                     | https://w                     | ww.gbif.org/spe                    | ecies/5229142                              | Yes                 | D1, V1           | GBIF                  | Species            | Animalia             | Chordata             | Aves         | Charadriiform               | es Charadriidae                    | Vanellus             | spinosus                          |                              | Vanellus                  | spinosus           |       | Van          |
| 474        | Yes                                     | https://w                     | ww.gbif.org/spe                    | ecies/2484613                              | Yes                 | D1, V1           | GBIF                  | Species            | Animalia             | Chordata             | Aves         | Passeriformes               | Viduidae                           | Vidua                | chalybeat                         | a                            | Vidua ch                  | alybeata           |       | Vidu         |
| 475        | Yes                                     | https://w                     | ww.gbif.org/spe                    | cies/2484628                               | Yes                 | D1, V1           | GBIF                  | Species            | Animalia             | Chordata             | Aves         | Passeriformes               | Viduidae                           | Vidua                | macroura                          |                              | Vidua m                   | acroura            |       | Vidu         |
| 476        | Yes                                     | https://w                     | ww.gbif.org/spe                    | cies/9307070                               | Yes                 | D1, V1           | GBIF                  | Species            | Animalia             | Chordata             | Aves         | Gruiformes                  | Rallidae                           | Zapornia             | flavirostra                       | 1                            | Zapornia                  | flavirostra        |       | Zap          |
| 477        | Yes                                     | https://w                     | ww.gbif.org/spe                    | cies/2489344                               | Yes                 | D1, V1           | GBIF                  | Species            | Animalia             | Chordata             | Aves         | Passeriformes               | Zosteropidae                       | Zosterops            | senegalen                         | isis                         | Zosterop                  | s senegaler        | nsis  | Zost 👻       |
| -          | ( )-                                    | Taxon Mas                     | ter List Drop                      | pdowns   No                                | tes                 | (+)              |                       |                    |                      |                      |              |                             | 1 4                                |                      |                                   |                              |                           |                    |       | •            |
|            |                                         |                               |                                    |                                            |                     | -                |                       |                    |                      |                      |              |                             |                                    |                      | Count: 47                         | 7 111                        | (m) (11)                  | 1                  |       | + 100%       |

**Note**: All taxa can be updated after ingestion into RBIS through the Taxon Management section (see section 7 in this document).

**Delete blank rows and columns.** Lastly, ensure that there are no extra blank rows or columns, by deleting them.

|               | Cout             | В                                     | С      | D      | E      | F            | G         | Н        | 1       | J               | К            | L           | М             | N O                       |        |
|---------------|------------------|---------------------------------------|--------|--------|--------|--------------|-----------|----------|---------|-----------------|--------------|-------------|---------------|---------------------------|--------|
| 1             | 5 C02            | ¢ 🗸                                   | Coun * | Comm * | Source | Taxon Rank 💌 | Kingdom 💌 | Phylum 👻 | Class 👻 | Order 🔹         | Family       | Genus       | Species 🔹     | <ul> <li>Taxon</li> </ul> | * Scie |
| 46 L          | Copy             | ww.gbif.org/species/5231790           | Yes    | D1, V1 | GBIF   | Species      | Animalia  | Chordata | Aves    | Columbiformes   | Columbidae   | Turtur      | tympanistria  | Turtur tympanistria       | Turt   |
| 46            | Parte Ontione:   | ww.gbif.org/species/2497921           | Yes    | D1, V1 | GBIF   | Species      | Animalia  | Chordata | Aves    | Strigiformes    | Tytonidae    | Tyto        | alba          | Tyto alba                 | Tyte   |
| 46            | a raste options. | ww.gbif.org/species/5232363           | Yes    | D1, V1 | GBIF   | Species      | Animalia  | Chordata | Aves    | Strigiformes    | Tytonidae    | Tyto        | capensis      | Tyto capensis             | Tyte   |
| 46            | 🖻 🗊              | ww.gbif.org/species/2498415           | Yes    | D1, V1 | GBIF   | Species      | Animalia  | Chordata | Aves    | Bucerotiformes  | Upupidae     | Upupa       | epops         | Upupa epops               | Upu    |
| 46            |                  | ww.gbif.org/species/2493723           | Yes    | D1, V1 | GBIF   | Species      | Animalia  | Chordata | Aves    | Passeriformes   | Estrildidae  | Uraeginthus | bengalus      | Uraeginthus bengalus      | Ura    |
| 46            | Paste Special_   | ww.gbif.org/species/2482321           | Yes    | D1, V1 | GBIF   | Species      | Animalia  | Chordata | Aves    | Coliiformes     | Coliidae     | Urocolius   | macrourus     | Urocolius macrourus       | Uro    |
| 46            | Insert           | ww.gbif.org/species/7593822           | Yes    | D1, V1 | GBIF   | Species      | Animalia  | Chordata | Aves    | Passeriformes   | Cettiidae    | Urosphena   | neumanni      | Urosphena neumanni        | Uro    |
| 46            |                  | /ww.gbif.org/species/5229137          | Yes    | D1, V1 | GBIF   | Species      | Animalia  | Chordata | Aves    | Charadriiformes | Charadriidae | Vanellus    | coronatus     | Vanellus coronatus        | Van    |
| 47            | <u>D</u> elete   | /ww.gbif.org/species/5229130          | Yes    | D1, V1 | GBIF   | Species      | Animalia  | Chordata | Aves    | Charadriiformes | Charadriidae | Vanellus    | crassirostris | Vanellus crassirostris    | Van    |
| 47            | Clear Contents   | ww.gbif.org/species/5229139           | Yes    | D1, V1 | GBIF   | Species      | Animalia  | Chordata | Aves    | Charadriiformes | Charadriidae | Vanellus    | lugubris      | Vanellus lugubris         | Van    |
| 47            |                  | ww.gbif.org/species/5229150           | Yes    | D1, V1 | GBIF   | Species      | Animalia  | Chordata | Aves    | Charadriiformes | Charadriidae | Vanellus    | senegallus    | Vanellus senegallus       | Van    |
| 47 L          | Eormat Cells     | ww.gbif.org/species/5229142           | Yes    | D1, V1 | GBIF   | Species      | Animalia  | Chordata | Aves    | Charadriiformes | Charadriidae | Vanellus    | spinosus      | Vanellus spinosus         | Van    |
| 47            | Row Height       | ww.gbif.org/species/2484613           | Yes    | D1, V1 | GBIF   | Species      | Animalia  | Chordata | Aves    | Passeriformes   | Viduidae     | Vidua       | chalybeata    | Vidua chalybeata          | Vidu   |
| 47            | 2                | ww.gbif.org/species/2484628           | Yes    | D1, V1 | GBIF   | Species      | Animalia  | Chordata | Aves    | Passeriformes   | Viduidae     | Vidua       | macroura      | Vidua macroura            | Vidu   |
| 47            | <u>H</u> ide     | ww.gbif.org/species/9307070           | Yes    | D1, V1 | GBIF   | Species      | Animalia  | Chordata | Aves    | Gruiformes      | Rallidae     | Zapornia    | flavirostra   | Zapornia flavirostra      | Zap    |
| 47            | Unhide           | ww.gbif.org/species/2489344           | Yes    | D1, V1 | GBIF   | Species      | Animalia  | Chordata | Aves    | Passeriformes   | Zosteropidae | Zosterops   | senegalensis  | Zosterops senegalensis    | Zost   |
| 47            | -                |                                       |        |        |        |              |           |          |         |                 |              |             |               |                           |        |
| 4791<br>48 Ca | libri v 11 v A^  | A* \$ ~ % ? 🛱                         |        |        |        |              |           |          |         |                 |              |             |               |                           |        |
| 48 P          | I = O v A        | · · · · · · · · · · · · · · · · · · · |        |        |        |              |           |          |         |                 |              |             |               |                           |        |
| 4841          |                  | .00 - 20 🗸                            |        |        |        |              |           |          |         |                 |              |             |               |                           |        |
| 483           |                  |                                       |        |        |        |              |           |          |         |                 |              |             |               |                           |        |
| 484           |                  |                                       |        |        |        |              |           |          |         |                 |              |             |               |                           |        |
| 485           |                  |                                       |        |        |        |              |           |          |         |                 |              |             |               |                           |        |
| 486           |                  |                                       |        |        |        |              |           |          |         |                 |              |             |               |                           |        |
| 487           |                  |                                       |        |        |        |              |           |          |         |                 |              |             |               |                           |        |
| 488           |                  |                                       |        |        |        |              |           |          |         |                 |              |             |               |                           |        |
| 400           |                  |                                       |        |        |        |              |           |          |         |                 |              |             |               |                           |        |

# **3** Preparing and checking an Occurrence Data File before uploading to RBIS

To ensure that data are accurate, several steps should be taken before uploading occurrence data to RBIS. After consolidating the occurrence data in the data file, you should check the following:

#### Apply filters for checking the data by highlighting the header row, clicking Data, Filter

| AutoSave 💽 🛱 🏷 < 🖓 🏱 隆 👼 🔻                                                                                | RB                                                                                                    | IS.Anurans.Data.file.2020_10_08.Fir | nal.for.BDT.xlsx - Excel |                          | <b>A</b>                                        | Helen Dalla          | s HD E                   |                                     | ٥              | ×   |
|----------------------------------------------------------------------------------------------------|----------------------------------------------------------------------------------------------------|-------------------------------------|--------------------------|--------------------------|-------------------------------------------------|----------------------|--------------------------|-------------------------------------|----------------|-----|
| File Home Insert Page Layout Formulas D                                                                   | ata Review View Developer He                                                                                                    | p Acrobat 🔎 Search                  | h                        |                          |                                                 |                      | ය s                      | hare 🖓                              | Commen         | its |
| Get From Text/CSV & Recent Sources<br>Get & From Web & Existing Connections<br>Data ~ IF from Table/Range | Queries & Connections Properties Connections Connections Connecti | eography = 2 Sort Fil               | Iter Advanced            | Remove Duplicates        | Consolidate<br>Relationships<br>Manage Data Moo | What-<br>del Analysi | If Forecast<br>s ~ Sheet | 백日 Group<br>현日 Ungrou<br>태월 Subtota | • +⊒<br>p • -⊒ |     |
| Get & Transform Data                                                                                      | Queries & Connections Data T                                                                                                    | pes Sort                            | & Filter                 | Data Tools               |                                                 | F                    | precast                  | Outline                             | 2 5            | 1   |
| A1 - : × ✓ fx UUID                                                                                        |                                                                                                    |                                     |                          |                          |                                                 |                      |                          |                                     |                | ~   |
| A                                                                                                    | C D                                                                                                    | E                                   |                          | F                        | G                                               | Н                    | 1                        | J                                   | K              |     |
| 1 UUID                                                                                                    | land Nan 👻 Original Site Cot 👻 RBIS Site C                                                                                                    | • Site description                  | *                        | Refined Geomorphological | or - Latitude - L                               | ongitud - S          | ampling Da 🔻             | Kingdo -                            | Phylu -        | Cl  |
| 2 ffd3cbba-fe55-4e82-afc7-8e6cb9d891b4                                                                    |                                                                                                    | Ngezi                               |                          |                          | -1.44065                                        | 29.4946 2            | 012/11/12                |                                     |                |     |
| 3 b03c2f4c-5384-48f1-835b-5d5867cd61af                                                                    |                                                                                                    | Ngezi                               |                          |                          | -1.44069                                        | 29.4946 2            | 012/11/12                |                                     |                |     |
| 4 0dd5af6f-428f-4093-a093-652dc3addf8c                                                                    |                                                                                                    | Ngezi                               |                          |                          | -1.44075                                        | 29.4946 2            | 012/11/12                |                                     |                |     |
| 5 961e8da6-f55c-4989-h61e-8e05aeah3a70                                                                    |                                                                                                    | Nøezi                               |                          |                          | -1 44077                                        | 29 4946 2            | 012/11/12                |                                     |                |     |

**UUID**. This is a unique if for each occurrence record. It needs to be copied and pasted so that the formula sued to generate it is saved as a number. See below for guidance.

https://docs.rbis.kartoza.com/batch-importing-taxon-occurrence-data-bims/dealing-uniqueidentifiers/

Systematically check each column using the dropdown arrows, and look for inconsistencies. Some common issues include, #num in UUID column instead of the UUID, incorrect spelling in the **Site description** column (e.g. Gakiriro wetland, Gakirirowetland), latitude with missing "-" (e.g. 2.60059 as latitude is incorrect – should be -2.60059), longitude.

| D         | E                                             |      |         | F                                             | G            |
|-----------|-----------------------------------------------|------|---------|-----------------------------------------------|--------------|
| ite Co( 🔻 | Site description                              | - R  | Refined | Refined Geomorphological Zor 👻                | Latitude - L |
|           | Nge: $\stackrel{A}{Z} \downarrow$ Sort A to Z |      |         | A., Sort Smallest to Largest                  |              |
|           | Nge:<br>Nge: A↓ Sort Z to A                   |      |         | $\overrightarrow{A}$ Sort Largest to Smallest | _            |
|           | Nge: Sort by Color                            | >    |         | Sort by Color                                 | >            |
|           | Nge: Clear Filter From "Site description"     |      |         | Clear Filter From "Latitude"                  |              |
|           | Nge: Filter by Color                          | · /  |         | F <u>i</u> lter by Color                      | > -          |
|           | Nge: Text <u>F</u> ilters                     | >    |         | Number <u>Filters</u>                         | >            |
|           | Nge: Search                                   | P    |         |                                               |              |
|           | Nge:<br>(Select All)                          | ^    |         | Search                                        |              |
|           | Mala Bugesera district-Mugesera wetla         | ar 📃 |         | 1.3919                                        | ^ _          |
|           | Mala                                          |      |         |                                               |              |
|           | Mala Gahanga wetland                          |      |         | ✓ -1.39186                                    |              |
|           | Mala Gakiriro wetland                         |      |         | -1.39184                                      |              |
|           |                                               |      |         | -1.39183                                      | -            |
|           | Male Gashdikira                               |      |         | -1.39182                                      | -            |
|           | Male Cikenda wetland (Former industri         | .×   |         | - <b>1</b> .39179                             |              |
|           | Kato <                                        |      |         | 2.60059                                       | × –          |
|           | Kaba                                          |      |         |                                               |              |
|           | Kaba OK Cancel                                | 1    |         | ОК                                            | Cancel       |
|           | Ruge.                                         | .:   |         | 38                                            | cancer       |
|           | - ·                                           |      |         |                                               |              |

**Check that all taxa are correct and are present in the Master List.** If the dropdown of master taxa list was used then this should not be an issue. Check that the Taxon rank is correct.

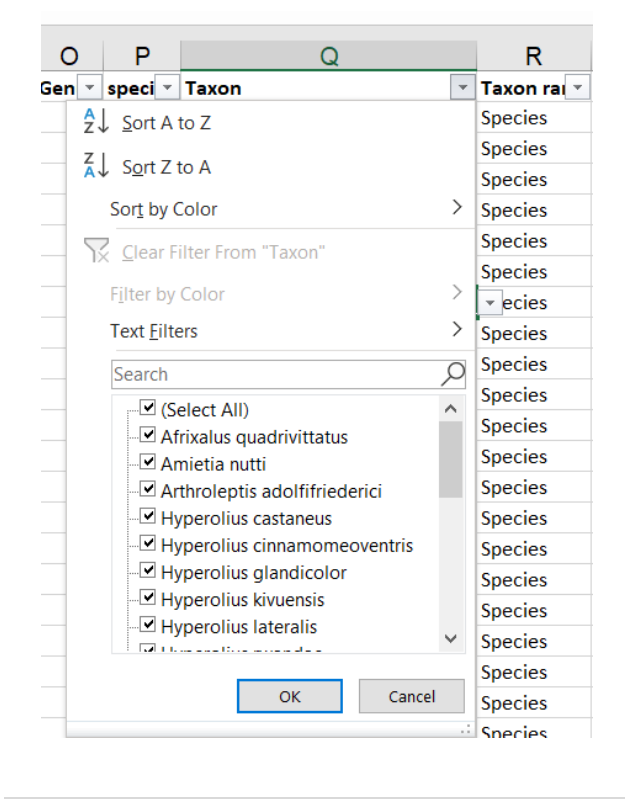

Check presence is all "1", check sampling method is correct.

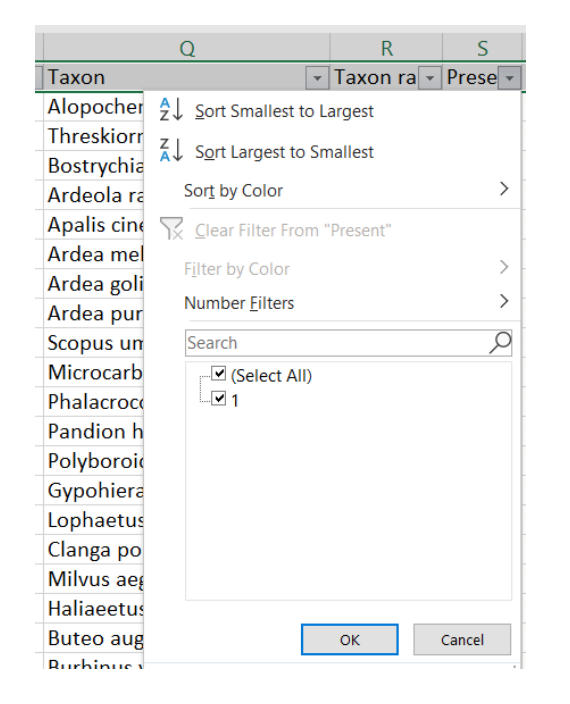

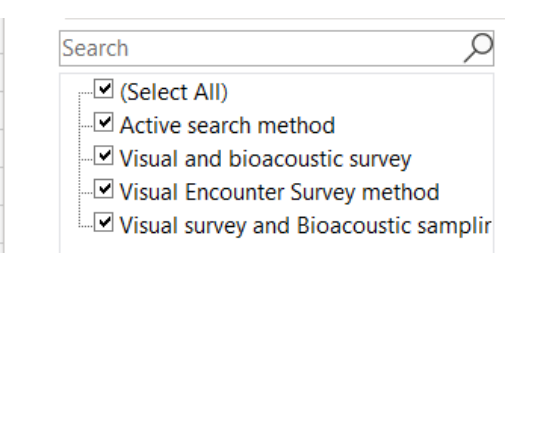

**Check Collector/Owner and Collector/Owner Institute**. Ideally CAPITALS should not be used, First name Surname if known. Do not use middle initial and punctuation.

| Text <u>F</u> ilters                                                                                                    |
|----------------------------------------------------------------------------------------------------|
| Search O                                                                                                    |
| <ul> <li>(Select All)</li> <li>Corey E. Roelke and Eric N. Smith</li> <li>Mapendo MINDJE</li> <li>Mapendo MINDJE &amp; Lambert Tumush</li> <li>Mapendo MINDJE, Eric Furaha and Er</li> <li>Sinsch Ulrich and Dehling, J. Maximilia</li> <li>Yntze van der Hoek, Deogratias Tuyis</li> </ul> |
| < >>                                                                                                    |
| OK Cancel                                                                                                    |

**Check the metadata** (Author(s), Year, Source, Title, Reference category, URL, DOI, Document Upload Link). For each study reference type, you need to populate the following columns:

- Peer-reviewed scientific article (Collector/Owner; Collector/Owner Institute; Author(s); Year; Source; Title; DOI or URL (if DOI is not available). For Peer-reviewed scientific article the Source is the Journal, For Peer-reviewed scientific article the Title is the title of the article.
- Published report (Collector/Owner; Collector/Owner Institute; Author(s); Year; Source; Title; URL or Document Upload Link). Note the Document Upload Link is obtained after the report is added to RBIS.
- Thesis (Collector/Owner; Collector/Owner Institute; Author(s); Year; Source; Title; URL or Document Upload Link)
- Database (Collector/Owner; Collector/Owner Institute; Author(s); Year; Source)
- Unpublished data (Collector/Owner; Collector/Owner Institute; Author(s); Year; Source)

**Check format of Author(s).** It needs to be: Surname + Initials, no punctuation. (e.g. Tumushimire L, Mindje M, Sinsch U & Dehling JM not Lambert Tumushimire, Mapendo MINDJE, Prof. Ulrich Sinsch & Julian Maxmillian Dehling). It is important to get the authors correct (e.g. Sinsch Ulrich and Dehling, J. Maximilian, Lümkemann Katrin, Rosar Katharina, Christiane Schwarz should be Sinsch U, Lümkemann K, Rosar K, Schwarz C & Dehling M as per the doi).

| Clipboard        | ۲ <u>م</u>  |             | Font             | Гъ                               | Alignm               | nent          |
|------------------|-------------|-------------|------------------|----------------------------------|----------------------|---------------|
|                  | $\times$    | f_x         | https://online   | library.wiley.c                  | om/doi/pdf/10.10     | 002/ece3.5054 |
|                  |             |             | W                |                                  |                      |               |
| Author(s)        |             |             |                  |                                  |                      | -             |
| Yntze van der Ho | oek, Deogra | atias Tuyis | ingize, Winnie E | <sup>A</sup> ↓ <u>S</u> ort A to | Z                    |               |
| Yntze van der Ho | oek, Deogra | atias Tuyis | ingize, Winnie E | Z   Cart Z ta                    |                      |               |
| Yntze van der Ho | oek, Deogra | atias Tuyis | ingize, Winnie E | At 2011 Z 10                     | ) A                  |               |
| Yntze van der Ho | oek, Deogra | atias Tuyis | ingize, Winnie E | Sor <u>t</u> by Co               | olor                 | >             |
| Yntze van der Ho | oek, Deogra | atias Tuyis | ingize, Winnie E | Clear Filt                       | ter From "Author(s)" |               |
| Yntze van der Ho | oek, Deogra | atias Tuyis | ingize, Winnie E | Filter by C                      |                      |               |
| Yntze van der Ho | oek, Deogra | atias Tuyis | ingize, Winnie E | Filter by C                      | 0101                 |               |
| Yntze van der Ho | oek, Deogra | atias Tuyis | ingize, Winnie E | Text <u>Filter</u>               | S                    | >             |
| Yntze van der Ho | oek, Deogra | atias Tuyis | ingize, Winnie E | Search                           |                      | Q             |
| Yntze van der Ho | oek, Deogra | atias Tuyis | ingize, Winnie E |                                  | ect All)             | ^             |
| Yntze van der Ho | oek, Deogra | atias Tuyis | ingize, Winnie E | - Core                           | ey E. Roelke and Eri | c N. Smith    |
| Yntze van der Ho | oek, Deogra | atias Tuyis | ingize, Winnie E | -⊡ Lam                           | bert Tumushimire, I  | Mapendo N     |
| Yntze van der Ho | oek, Deogra | atias Tuyis | ingize, Winnie E | – 🗹 Map                          | oendo MINDJE         |               |
| Yntze van der Ho | oek, Deogra | atias Tuyis | ingize, Winnie E | – <b>⊻</b> Map                   | pendo MINDJE & La    | mbert Turr    |
| Yntze van der Ho | oek, Deogra | atias Tuyis | ingize, Winnie E | – ⊻ Map                          | pendo MINDJE, Eric   | Furaha and    |
| Yntze van der Ho | oek, Deogra | atias Tuyis | ingize, Winnie E | Sins                             | ch Ulrich and Dehli  | ng, I. Maxir  |
| Yntze van der Ho | oek, Deogra | atias Tuyis | ingize, Winnie E | Vn+-                             | ra van dar Haalt Da  | a gratian T   |
| Yntze van der Ho | oek, Deogra | atias Tuyis | ingize, Winnie E | <                                |                      | >             |
| Yntze van der Ho | oek, Deogra | atias Tuyis | ingize, Winnie E |                                  | OK                   | Cancol        |
| Yntze van der Ho | oek, Deogra | atias Tuyis | ingize, Winnie E |                                  | OK                   | Cancel        |
| Yntze van der Ho | oek. Deogra | atias Tuvis | ingize. Winnie F |                                  |                      | .:            |

**Check the Date**: This is the publication date (so 2012-2013 should be 2019 as this is when the article was published - Ecology and Evolution. 2019. Same with all other data from this study).

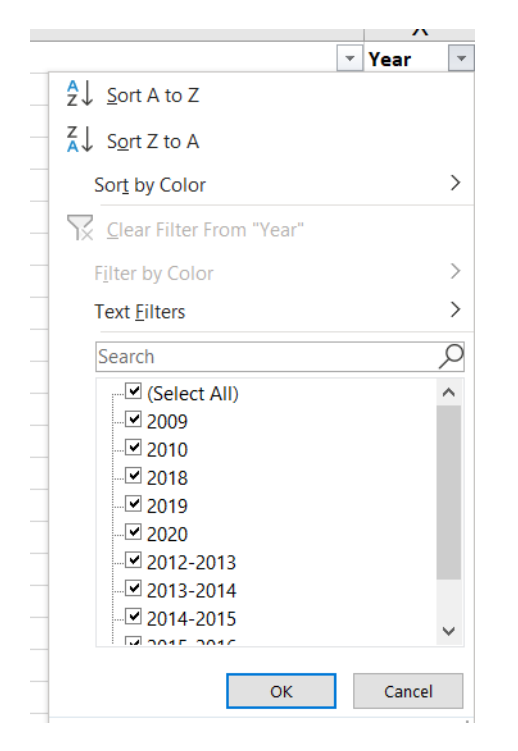

**Check the Source**. Please note when to include source or not, and what to include. (e.g. Mindje, M., Tumushimire, L., & Sinsch, U. (2020). Diversity assessment of anurans in the Mugesera wetland (eastern Rwanda): impact of habitat disturbance and partial recovery. Salamandra, 56, 27-38. Should be **Salamandra**)

- For Peer-reviewed scientific articles the Source is the Journal.
- For Published Reports and Theses the Source is the publisher of the Report.
- For Unpublished Data the source is the title of the study.

|   |                                | Y                                       |   |
|---|--------------------------------|-----------------------------------------|---|
| ٣ | Source                         | 7                                       | 7 |
|   | Ecology and E                  | $\frac{2}{2} \downarrow$ Sort A to Z    |   |
|   | Ecology and E<br>Ecology and E | Z↓ Sort Z to A                          |   |
|   | Ecology and E                  | Sor <u>t</u> by Color >                 |   |
|   | Ecology and E                  | Clear Filter From "Source"              |   |
|   | Ecology and E                  | Filter by Color                         |   |
|   | Ecology and E                  | Text <u>F</u> ilters                    |   |
|   | Ecology and E                  | Search O                                |   |
|   | Ecology and E                  |                                         |   |
|   | Ecology and E                  | African Zoology                         |   |
|   | Ecology and E                  | Check List - The Journal of Biodiversit |   |
|   | Ecology and E                  | Ecology and Evolution                   |   |
|   | Ecology and E                  | I Rapid assessment of amphibians in B   |   |
|   | Ecology and E                  | Rapid assessment of amphibians in tr    |   |
|   | Ecology and E                  | Report for the Rapid Assessment of a    |   |
|   | Ecology and E                  | Salamandra - German Journal of Her      |   |
|   | Ecology and E                  | < >                                     |   |
|   | Ecology and E                  |                                         |   |
|   | Ecology and E                  | OK Cancel                               |   |
|   | Ecology and E.                 |                                         | : |

**Check the Title**. For Peer-reviewed scientific article the Title is the title of the article, for Published reports or theses, it is the title of the thesis. Unpublished data don't need a title.

| <u> </u>                                                                                |                                                        |
|-----------------------------------------------------------------------------------------|--------------------------------------------------------|
| Title                                                                                   | <b>v</b>                                               |
| Spatial variation in anuran richness, diversity, and abundance across montane wetland h | <mark>2</mark> ↓ <u>S</u> ort A to Z                   |
| Spatial variation in anuran richness, diversity, and abundance across montane wetland h | Z Cont Z to A                                          |
| Spatial variation in anuran richness, diversity, and abundance across montane wetland h | A↓ S <u>o</u> rt Z to A                                |
| Spatial variation in anuran richness, diversity, and abundance across montane wetland h | Sor <u>t</u> by Color                                  |
| Spatial variation in anuran richness, diversity, and abundance across montane wetland h | Clear Filter From "Title"                              |
| Spatial variation in anuran richness, diversity, and abundance across montane wetland h |                                                        |
| Spatial variation in anuran richness, diversity, and abundance across montane wetland h | F <u>i</u> lter by Color                               |
| Spatial variation in anuran richness, diversity, and abundance across montane wetland h | Text <u>F</u> ilters ≻                                 |
| Spatial variation in anuran richness, diversity, and abundance across montane wetland h | Search O                                               |
| Spatial variation in anuran richness, diversity, and abundance across montane wetland h |                                                        |
| Spatial variation in anuran richness, diversity, and abundance across montane wetland h | ✓ (Select All) ✓ Acoustic Niche Partitioning in an Anu |
| Spatial variation in anuran richness, diversity, and abundance across montane wetland h | Anuran diversity of cultivated wetland                 |
| Spatial variation in anuran richness, diversity, and abundance across montane wetland h | ── Diversity assessment of anurans in the              |
| Spatial variation in anuran richness, diversity, and abundance across montane wetland h | Herpetofauna, Parc National des Volc                   |
| Spatial variation in anuran richness, diversity, and abundance across montane wetland h | - 🗹 Spatial variation in anuran richness, d            |
| Spatial variation in anuran richness, diversity, and abundance across montane wetland h | (Blanks)                                               |
| Spatial variation in anuran richness, diversity, and abundance across montane wetland h |                                                        |
| Spatial variation in anuran richness, diversity, and abundance across montane wetland h | < >>                                                   |
| Spatial variation in anuran richness, diversity, and abundance across montane wetland h |                                                        |
| Spatial variation in anuran richness, diversity, and abundance across montane wetland h | OK Cancel                                              |
| Spatial variation in anuran richness, diversity, and abundance across montane wetland h |                                                        |

| Title Reference c                                                                                                    | Ţ,         |
|----------------------------------------------------------------------------------------------------|------------|
| $\frac{2}{2} \downarrow \underline{S}$ ort A to Z                                                                                                    |            |
| Z ↓ Sort Z to A                                                                                                    |            |
| Sor <u>t</u> by Color                                                                                                    | >          |
| Clear Filter From "Reference category"                                                                                                    |            |
| F <u>i</u> lter by Color                                                                                                    | >          |
| Text <u>F</u> ilters                                                                                                    | >          |
| Search                                                                                                    | $\bigcirc$ |
| <ul> <li>(Select All)</li> <li>Database</li> <li>Peer-reviewed scientific article</li> <li>Published report</li> <li>Thesis</li> <li>Unpublished data</li> </ul> |            |
| OK Cancel                                                                                                    |            |

Check all Reference Categories are correct: options include:

**Check URL and DOI.** Use a DOI if it is available, URL – only needed for Peer-reviewed scientific article if there is no DOI. For the DOI you only need to include the number part, so 10.1080/15627020.2012.11407524, not https://doi.org/10.1080/15627020.2012.11407524.

|                        | AB                                                                                                    | AC                                                         |    |
|------------------------|----------------------------------------------------------------------------------------------------|------------------------------------------------------------|----|
| URL                    | *                                                                                                    | DOI                                                        | -  |
| https://onlinelibrary. | A ↓ Sort A to Z                                                                                                    | $\stackrel{\frown}{z} \downarrow \underline{S}$ ort A to Z |    |
| https://onlinelibrary. |                                                                                                    | Z Sort Z to A                                              |    |
| https://onlinelibrary. | A↓ Sort 2 to A                                                                                                    |                                                            |    |
| https://onlinelibrary. | Sor <u>t</u> by Color                                                                                                    | Sor <u>t</u> by Color                                      | 1  |
| https://onlinelibrary. | Clear Filter From "URL"                                                                                                    | Clear Filter From "DOI"                                    |    |
| https://onlinelibrary. | Files hu Color                                                                                                    | Filter by Color                                            | >  |
| https://onlinelibrary. | Filter by Color                                                                                                    | Tayt Eiltern                                               | ,  |
| https://onlinelibrary. | Text <u>F</u> ilters                                                                                                    |                                                            | _  |
| https://onlinelibrary. | Search O                                                                                                    | Search                                                     | C  |
| https://onlinelibrary. | (Select All)                                                                                                    | (Select All)                                               |    |
| https://onlinelibrary. | Interpretended in the second second secon |                                                            |    |
| https://onlinelibrary. | → http://www.salamandra-journal.com/                                                                                                    |                                                            |    |
| https://onlinelibrary. | https://onlinelibrary.wiley.com/doi/po                                                                                                    |                                                            |    |
| https://onlinelibrary. | https://www.biotaxa.org/cl/article/vie                                                                                                    |                                                            |    |
| https://onlinelibrary. | ✓ (Blanks)                                                                                                    |                                                            |    |
| https://onlinelibrary. |                                                                                                    |                                                            |    |
| https://onlinelibrary. |                                                                                                    |                                                            |    |
| https://onlinelibrary. | < >>                                                                                                    |                                                            |    |
| https://onlinelibrary. |                                                                                                    | OK Cancel                                                  | ٦ŀ |
| https://onlinelibrary. | OK Cancel                                                                                                    |                                                            | -  |

**Check the document upload link is correct**. Note the Document Upload Link is obtained after the report is added to RBIS. Reports are only uploaded when there is no DOI or URL to link the data to.

**Checking for duplicate occurrence records.** Use this formula for checking for duplicates. This is a combination of Site description, latitude, longitude, sampling date, Taxon, sampling method, author, year, source and title. Copy and paste the formula below into a new column at the end and name it "Duplicate check".

#### =CONCATENATE(E2,G2,H2,I2,Q2,T2,W2,X2,Y2,Z2)

Then copy and paste the formula down to the end of the data rows. Then Highlight the column, and from the Home menu, select **Conditional Formatting, Highlight Cells Rules, Duplicate Values.** 

|    |                                                                           |              |                   | l l            | RBIS Amphil  | bian Data 20 | 020_10     | )_09 Draft fo      | r RBIS V1.                                                                                  | xlsx - Excel        |               |        |                       |                     |
|----|---------------------------------------------------------------------------|--------------|-------------------|----------------|--------------|--------------|------------|--------------------|---------------------------------------------------------------------------------------------|---------------------|---------------|--------|-----------------------|---------------------|
| C  | Data                                                                      | Review       | View              | Developer      | Help A       | crobat       | Q          | Search             |                                                                                             |                     |               |        |                       |                     |
| A^ | A                                                                         | = = =        | ≫~ ~              | eb Wrap Text   | t            | General      |            | ~<br>←000          | Conditio                                                                                    | nal Format          | as Cell       | Insert | Delete Format         | ∑ AutoS<br>↓ Fill ~ |
| A  | Ť                                                                         | = = =        | <u>•</u> <u>-</u> | 🔛 Merge &      | Center ~     | \$ ~ %       | ) <b>7</b> | .00 <del>→</del> 0 | Formattir                                                                                   | ng Y Table Y        | ✓ Styles ✓    | ~      | ~ ~                   | Clear Y             |
| _  | ы                                                                         |              | Align             | ment           | آ <u>ت</u> ا | Nu           | mber       | ۲                  |                                                                                             |                     |               |        | ]                     |                     |
| :k |                                                                           |              |                   |                |              |              |            |                    |                                                                                             | Highlight C         | ells Rules /  | H C    | <u>G</u> reater Than. |                     |
|    |                                                                           |              |                   | ۵F             | :            |              |            |                    | -<br>-<br>-<br>-<br>-<br>-<br>-<br>-<br>-<br>-<br>-<br>-<br>-<br>-<br>-<br>-<br>-<br>-<br>- | Ton/Botto           |               |        | less Then             |                     |
|    | Dupli                                                                     | ate check    |                   |                |              |              |            |                    | 10                                                                                          | <u>1</u> 0p/ botto  | II Kules      |        | Less Than             |                     |
|    | Ngezi                                                                     | -1.4406529.4 | 49464122          | 25Hyperolius c | astaneusVi   | sual Encou   | inter S    | Survey met         |                                                                                             |                     | ,             |        |                       | r                   |
|    | Ngezi                                                                     | -1.4406929.4 | 49464122          | 25Hyperolius c | astaneusVi   | sual Encou   | inter S    | Survey met         |                                                                                             | <u>D</u> ata Bars   | /             |        | Between               | 2                   |
|    | Ngezi                                                                     | -1.4407529.4 | 49464122          | 25Hyperolius c | astaneusVi   | sual Encou   | inter S    | Survey met         |                                                                                             |                     |               |        |                       | 1                   |
|    | Ngezi                                                                     | -1.4407729.4 | 49464122          | 25Hyperolius c | innamome     | oventrisVis  | sual E     | ncounter S         |                                                                                             | Color Scale         | s >           |        | Equal To              | )                   |
|    | Ngezi                                                                     | -1.4407929.4 | 49464122          | 25Hyperolius c | innamome     | oventrisVis  | sual E     | ncounter S         |                                                                                             |                     |               | _      | -                     | )                   |
|    | Ngezi                                                                     | -1.4408229.4 | 49464122          | 25Amietia nutt | tiVisual Enc | ounter Sur   | vey m      | nethodvan          |                                                                                             | lcon Sets           | >             |        | H Text that Con       | tains               |
|    | Ngezi                                                                     | -1.4408829.4 | 49464122          | 25Hyperolius c | innamome     | oventrisVis  | sual E     | ncounter S         | -                                                                                           |                     |               |        |                       | )                   |
|    | Ngezi                                                                     | -1.4409429.4 | 49464122          | 25Hyperolius c | astaneusVi   | sual Encou   | inter S    | Survey met         | _ <u>∎</u> <u>N</u> ∈                                                                       | ew Rule             |               |        |                       | ina                 |
|    | Ngezi                                                                     | -1.4409729.4 | 49464122          | 25Hyperolius c | astaneusVi   | sual Encou   | inter S    | Survey met         | 🖽 ci                                                                                        | ear Rules           | >             |        |                       | ing                 |
|    | Ngezi-1.4410229.494641225Phrynobatrachus graueriVisual Encounter Survey m |              |                   |                |              |              |            | cui ituics         | ,                                                                                           |                     |               | /      |                       |                     |
|    | Malal                                                                     | o-1.4035829  | 0.547241          | 226Phrynobat   | rachus grau  | eriVisual E  | ncou       | nter Survey        | 🖽 Ma                                                                                        | anage <u>R</u> ules |               |        | Duplicate Valu        | les                 |
|    | Mala                                                                      | o-1.4035929  | 9.547241          | 226Phrynobat   | rachus grau  | ieriVisual E | ncou       | nter Survey        | method                                                                                      | /an der Hoe         | k Y, Luyising | gia    |                       | _                   |
|    | Malal                                                                     | o-1.4035829  | 0.547241          | 226Leptopelis  | kivuensisVi  | sual Encou   | inter !    | Survey met         | odvan d                                                                                     | er Hoek Y, 1        | Fuyisingize D | ),     | More Rules            | 2                   |

Any duplicates will be highlighted. Check and delete duplicate occurrence records. Then delete the Duplicate Check column.

**Delete blank rows and columns.** Lastly, ensure that there are no extra blank rows or columns, by deleting them.

| AutoSave 🤅         | •ି <b>ଅ</b> ନ୍୍ର                      | · 🗅 🗁 🕻         | \$ <del>~</del>                                |              |             |            | RBIS Amphi    | bian Data 20    | 20_10_09 Draft 1 | for RBIS V1.xlsx            |                                    |               |        |                                    | Helen Dallas HD                            | æ          | - 0    |      |
|--------------------|---------------------------------------|-----------------|------------------------------------------------|--------------|-------------|------------|---------------|-----------------|------------------|-----------------------------|------------------------------------|---------------|--------|------------------------------------|--------------------------------------------|------------|--------|------|
| File Ho            | me Insert Page                        | Layout Forn     | nulas Data                                     | Review       | View        | Developer  | Help A        | Acrobat         | € Search         |                             |                                    |               |        |                                    |                                            | 台 Share    | Commer | nts  |
| Paste 🗳 Fo         | t Calibri<br>py * B I<br>rmat Painter | ~ 11<br>⊻ ~ ⊞ ~ | ✓ A <sup>*</sup> A <sup>*</sup> △ ✓ <u>A</u> ✓ | = = <u>=</u> | ≫~<br>•≡ •≡ | 방 Wrap Tex | t<br>Center ~ | General<br>\$~% | •<br>• 100 ÷00   | Conditional<br>Formatting ~ | Format as Cell<br>Table ~ Styles ~ | Insert Delete | Format | ∑ AutoSum<br>↓ Fill ~<br>♦ Clear ~ | ° Z∇<br>Sort & Find &<br>Filter ° Select ° | 4<br>Ideas |        |      |
| Clipboa            | rd 👗 Cut                              | Font            | F3                                             |              | Align       | ment       | F2            | Nur             | iber 🔤           |                             | Styles                             | Cells         |        |                                    | diting                                     | Ideas      |        | ^    |
| A1368              | - <u>С</u> ору                        |                 |                                                |              |             |            |               |                 |                  |                             |                                    |               |        |                                    |                                            |            |        | v    |
|                    | Paste Optio                           | ns:             |                                                | в            |             | С          |               | D               |                  | E                           |                                    |               | F      |                                    | G                                          | н          | 1      |      |
| 1048550<br>1048551 | ¢ 🗎                                   |                 |                                                |              |             |            |               |                 |                  |                             |                                    |               |        |                                    |                                            |            |        |      |
| 1048552            | Paste Specia                          |                 |                                                |              |             |            |               |                 |                  |                             |                                    |               |        |                                    |                                            |            |        |      |
| 1048553            | Insert                                |                 |                                                |              |             |            |               |                 |                  |                             |                                    |               |        |                                    |                                            |            |        |      |
| 1048555            | Delete                                |                 |                                                |              |             |            |               |                 |                  |                             |                                    |               |        |                                    |                                            |            |        |      |
| 1048556            | Clear Conten                          | ts              |                                                |              |             |            |               |                 |                  |                             |                                    |               |        |                                    |                                            |            |        |      |
| 1048558            | Eormat Cells.                         |                 |                                                |              |             |            |               |                 |                  |                             |                                    |               |        |                                    |                                            |            |        |      |
| 1048559            | Row Height.                           |                 |                                                |              |             |            |               |                 |                  |                             |                                    |               |        |                                    |                                            |            |        |      |
| 1048561            | Hide                                  |                 |                                                |              |             |            |               |                 |                  |                             |                                    |               |        |                                    |                                            |            |        |      |
| 1048562            | Unhide                                |                 |                                                |              |             |            |               |                 |                  |                             |                                    |               |        |                                    |                                            |            |        |      |
| 1048564            | Courses Las                           | An              | 0/ • 🖽                                         |              |             |            |               |                 |                  |                             |                                    |               |        |                                    |                                            |            |        |      |
| 1048565            | $B I \equiv 0$                        | A A & V         | % 7 🖽<br>8 % 🖋                                 |              |             |            |               |                 |                  |                             |                                    |               |        |                                    |                                            |            |        |      |
| 1048567            |                                       |                 |                                                |              |             |            |               |                 |                  |                             |                                    |               |        |                                    |                                            |            |        |      |
| 1048568            |                                       |                 |                                                |              |             |            |               |                 |                  |                             |                                    |               |        |                                    |                                            |            |        |      |
| 1048570            |                                       |                 |                                                |              |             |            |               |                 |                  |                             |                                    |               |        |                                    |                                            |            |        |      |
| 1048571            |                                       |                 |                                                |              |             |            |               |                 |                  |                             |                                    |               |        |                                    |                                            |            |        |      |
| 1048572            |                                       |                 |                                                |              |             |            |               |                 |                  |                             |                                    |               |        |                                    |                                            |            |        |      |
| 1048573            |                                       |                 |                                                |              |             |            |               |                 |                  |                             |                                    |               |        |                                    |                                            |            |        |      |
| 1048575            |                                       |                 |                                                |              |             |            |               |                 |                  |                             |                                    |               |        |                                    |                                            |            |        |      |
| 1048576            |                                       |                 |                                                |              |             |            |               |                 |                  |                             |                                    |               |        |                                    |                                            |            |        |      |
|                    | Anurans Dropdo                        | wns   Rwanda    | an Master anu                                  | urans list   | <b>(</b> +) |            |               |                 |                  |                             | : 4                                |               |        |                                    |                                            |            |        |      |
| 10                 |                                       |                 |                                                |              | 0           |            |               |                 |                  |                             |                                    |               |        | Count: 5                           |                                            | -          | +      | 100% |

| File       Home       Insert       Review       View       Developer       Heip       Acrobat       Ø Sarch       Image: Acrobat       Ø Sarch       Image: Acrobat       Ø Sarch       Ø Sarch       Image: Acrobat       Ø Sarch       Image: Acrobat       Image: Acrobat <th>Auto</th> <th>Save 💽 🛛</th> <th><b>出 ちょ</b> ペー</th> <th></th> <th></th> <th></th> <th>RBIS Am</th> <th>phibian Data 202</th> <th>0_10_09 Draft 1</th> <th>for RBIS V1.xlsx - E</th> <th></th> <th></th> <th></th> <th>Helen Dallas 🛛 🕀</th> <th>Ħ</th> <th>- 0 ×</th>                                                                                                    | Auto                                                                                                    | Save 💽 🛛                                        | <b>出 ちょ</b> ペー          |                    |                                                             |                                 | RBIS Am                     | phibian Data 202  | 0_10_09 Draft 1 | for RBIS V1.xlsx - E                        |                                       |                    |                           | Helen Dallas 🛛 🕀                                                 | Ħ        | - 0 ×    |
|----------------------------------------------------------------------------------------------------|----------------------------------------------------------------------------------------------------|-------------------------------------------------|-------------------------|--------------------|-------------------------------------------------------------|---------------------------------|-----------------------------|-------------------|-----------------|---------------------------------------------|---------------------------------------|--------------------|---------------------------|------------------------------------------------------------------|----------|----------|
|                                                                                                    | File                                                                                                    | Home Ir                                         | nsert Page Layo         | out Formul         | as Data Review                                              | View Deve                       | eloper Help                 | Acrobat           | € Search        |                                             |                                       |                    |                           |                                                                  | ය් Share | Comments |
| XEP       XEO       XEF       N C 4       S + % + % 3 %       XEU       XEV       XEV       XEV       XEV       XEZ       XFA       XFB       YFC       XFD         1       Image: Second and the second and the second and | Paste<br>v                                                                                                    | X Cut<br>☐ Copy →<br>✓ Format Pair<br>Clipboard | ter IS                  | ~ 11<br>~  ⊞~   ₫  | × A^ A × ≡ ≡<br>× <u>A</u> × ≡ ≡<br>₅                       | E ≫ - 20<br>E E E E             | Wrap Text<br>Merge & Center | General<br>\$ ~ % | •               | Conditional For<br>Formatting ~ Ta<br>Style | rmat as Cell<br>able ~ Styles ~<br>es | Insert Delete Form | at<br>↓ Fill ~<br>♦ Clear | Sum * ZV Pind &<br>Sort & Find &<br>Filter * Select *<br>Editing | Ideas    | ^        |
| XEP         XEQ         XEE         KE         XEV         XEV         XEV         XEX         XEY         XEZ         XFA         XFB         XFC         XFD           1                                                                                                    | AF1                                                                                                    | •                                               | $\times \checkmark f_x$ | Calib              | νί                                                          | ¢0/ • 🖽                         | 1                           |                   |                 |                                             |                                       |                    |                           |                                                                  |          | *        |
| 2       X       Cq.       X       Cq.       X       X                                                                                                    | 1                                                                                                    | XEP                                             | XEQ                     | XEF B              | $I \equiv \diamond \cdot \underline{A} \cdot \underline{A}$ | \$ ~ % <b>7 ⊞</b><br>] ~ % -% ≪ | XEU                         | XEV               | XEW             | XEX                                         | XEY                                   | XEZ                | XFA                       | XFB                                                              | XFC      | XFD      |
| Anurans Dropdowns   Rwandan Master anurans list   +                                                                                                    | 2<br>3<br>4<br>5<br>6<br>7<br>8<br>9<br>10<br>11<br>12<br>13<br>14<br>15<br>16<br>17<br>18<br>19<br>20<br>21<br>22<br>23<br>24<br>25<br>26<br>27<br>28<br>27<br>28<br>29<br>20<br>20<br>20<br>20<br>20<br>20<br>20<br>20<br>20<br>20 |                                                 |                         | X<br>Th<br>Th<br>E | Cuţ Copy Copy Copy Copy Copy Copy Copy Copy                 |                                 |                             |                   |                 |                                             |                                       |                    |                           |                                                                  |          |          |
|                                                                                                    |                                                                                                    | Anura                                           | ns Dropdowns            | Rwandan            | Master anurans list                                         | +                               |                             |                   |                 |                                             | 1                                     |                    |                           |                                                                  | 1        | + 100%   |

| Ð             |                                                                     | RBIS Amphilolan Data 2020, 10, 09 Draft for RBIS V1.atsx - Excel Helen Dallas 🔗 🕲 3 - 0 🗴                                                                                                    |
|---------------|---------------------------------------------------------------------|----------------------------------------------------------------------------------------------------|
| $\odot$       | Save As                                                             |                                                                                                    |
| G Home        | -                                                                   | A For C. & A. Work & Erechwater Person Centre & Drainte Current & IPC Purshed Collaboration & Onto Management & Apphibian data                                                                                                    |
| 🗅 New         | L Recent                                                            | EXCAPPTING CONTRACTOR PROVIDENT CONTRACTOR PROVIDENTE CONTRACTOR PROVIDENTE CONTRACTOR PROVIDENTE CONTRACTOR PROVIDO |
| ~ -           | Berrougi                                                            | Troid Antiphnolan bala bado Togo Part for Rold VT                                                                                                    |
| l⇔ Open       | Personal                                                            | Excel Workbook ("siss)                                                                                                    |
|               | <ul> <li>OneDrive - Personal</li> <li>balan@frcca.org.za</li> </ul> | Excel Macro-Enabled Workbook (*.stsm)                                                                                                    |
| Info          | neien@ricsa.org.za                                                  | Excel Binary Workbook (*Jsb)<br>Event 972-003 Workbook (*Jsb)                                                                                                    |
| Save          | Other locations                                                     | CSV UTF-8 (Comma delimited) (*.sv)                                                                                                    |
|               | This PC                                                             | XML Data (*xml)                                                                                                    |
| Save As       |                                                                     | Single File Web Page ("mht, *mhtml)<br>Web Page ("mht, *mhtml)                                                                                                    |
| Save as Adobe | Add a Place                                                         | Excel registry (wht)                                                                                                    |
| PDF           | 9                                                                   | Excel Macro-Enabled Template (*xitm)                                                                                                    |
|               | Browse                                                              | Excel 97-2003 Template (*xit)                                                                                                    |
| Print         |                                                                     | Unicode Text ("ab deministed ("Ad)                                                                                                    |
| Share         |                                                                     | XML Spreadsheet 2003 (*xml)                                                                                                    |
|               |                                                                     | Microsoft Excel 5.0/95 Workbook (*xls)                                                                                                    |
| Export        |                                                                     | CSV (Comma delimited) (*CSV) Formatted Text (Space delimited) (*cm)                                                                                                    |
| Dublich       |                                                                     | Text (Macintosh) (*,txt)                                                                                                    |
| Publish       |                                                                     | Text (MS-DDS) (*bat)                                                                                                    |
| Close         |                                                                     | CSV (MacIntosh) (*.csv)<br>CSV (MS-DDOS (*.csv)                                                                                                    |
|               |                                                                     | DIF (Data Interchange Format) (*dif)                                                                                                    |
|               |                                                                     | SYLK (Symbolic Link) (*.slk)                                                                                                    |
|               |                                                                     | Excel Add-in (*xlam)                                                                                                    |
|               |                                                                     | PDF (*pdf)                                                                                                    |
| Account       |                                                                     | XPS Document (*xps) v                                                                                                    |
| Account       |                                                                     |                                                                                                    |
| Feedback      |                                                                     |                                                                                                    |
| Ontions       |                                                                     |                                                                                                    |
| opuons        |                                                                     |                                                                                                    |
|               |                                                                     |                                                                                                    |

Remove the data filter, save the file in excel, and save the file as csv file.

Data are always first uploaded to the RBIS Staging Site to make sure it is all working, and to check for errors.

# 4 Uploading a new Taxon Group (Module) and adding a Master List of Taxa for the Taxon Group

Only registered users with **super user status** are able to do this, typically the site administrators .

#### Steps:

Click on your name and select Upload Taxonomic Data

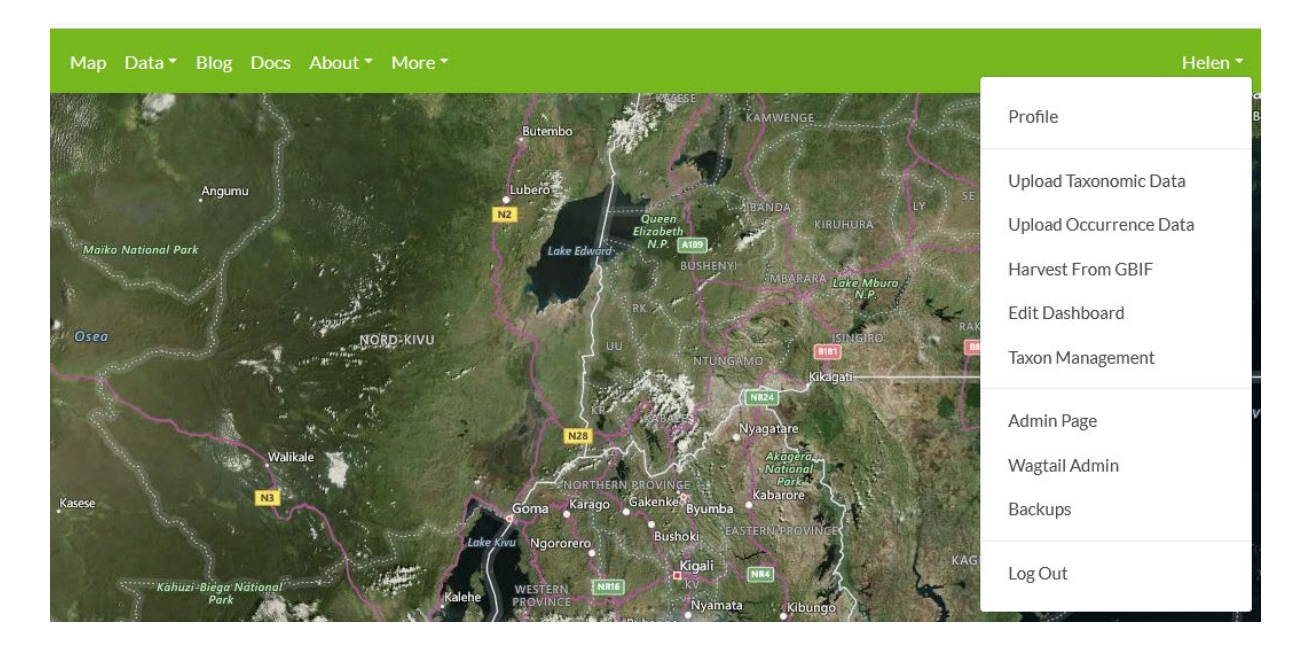

#### Click Add new – to add a new Taxon Group

| Upload Taxonomic data                                           |                          |   |         |  |  |  |  |  |
|-----------------------------------------------------------------|--------------------------|---|---------|--|--|--|--|--|
| You can download the template here : Download Template          |                          |   |         |  |  |  |  |  |
| Note : Duplicates will be detected and update the existing data |                          |   |         |  |  |  |  |  |
| Taxon Group                                                     | Avians                   | ~ | Add new |  |  |  |  |  |
| Upload csv here                                                 | Browse No file selected. |   |         |  |  |  |  |  |
| Upload                                                          |                          |   |         |  |  |  |  |  |

Add the new taxon group by adding the Taxon Group name and selecting the logo using the "Browse"

| Add new | taxon group ×                    |
|---------|----------------------------------|
| Name    | Amphibians                       |
| Logo    | Browse Amphibian logo RBIS 2.jpg |
|         | Close                            |

Select the new Taxon Group using the dropdown and browse to the file containing the Master List of Taxa for the Taxon Group, click upload

| You can download the template here : Download Template Note : Duplicates will be detected and update the existing data |                |     |         |  |  |  |  |  |
|----------------------------------------------------------------------------------------------------|----------------|-----|---------|--|--|--|--|--|
| Taxon Group                                                                                                    | Avian          |     | Add new |  |  |  |  |  |
|                                                                                                    | Avian          | r — |         |  |  |  |  |  |
| Upload csy here                                                                                                    | Odonata Adults |     |         |  |  |  |  |  |
|                                                                                                    | Amphibians     |     |         |  |  |  |  |  |
|                                                                                                    |                |     |         |  |  |  |  |  |

#### Note: The Excel file needs to be saved as a csv using the following option:

| ↑ 🗁 C: > A_Wo            | rk > Freshwater Research Centre > Projects Current > JRS Rwanda Collaboration > Da | ata Managem | ent > Bird data |
|--------------------------|------------------------------------------------------------------------------------|-------------|-----------------|
| RBIS Bird Master List 20 | 020_10_02 Final for RBIS V1                                                        |             |                 |
| CSV UTF-8 (Comma de      | limited) (*.csv)                                                                   |             | ▼ 🖓 Save        |
| More options             |                                                                                    |             |                 |
|                          |                                                                                    |             |                 |
|                          |                                                                                    |             |                 |
|                          |                                                                                    |             |                 |
| You can download the     | e template here : Download Template                                                |             |                 |
|                          |                                                                                    |             |                 |
| Note : Duplicates will   | be detected and update the existing data                                           |             |                 |
| Taxon Group              | Avian                                                                              | ~           | Add new         |
|                          | Link to taxa management                                                            |             |                 |
| Unland on these          | Browse RBIS Bird Master List 2020 10 02 Final for RBIS V1.csv                      |             |                 |
| Opioad csv nere          |                                                                                    |             |                 |
| Upload                   |                                                                                    |             |                 |
|                          |                                                                                    |             |                 |
|                          |                                                                                    |             |                 |
|                          |                                                                                    |             |                 |
| You can download the     | e template here : Download Template                                                |             |                 |
| Current progress         | 5:                                                                                 |             |                 |
|                          |                                                                                    |             |                 |
| CSV file taxa-fi         | le/RBIS_Bird_Master_List_2020_10_02_Final_for_RBIS_V1.csv                          |             | S.              |
| Uploaded at Oct. 2       | 2020, 8:37 a.m.                                                                    |             |                 |
| Progress : 145/479       | ,                                                                                  |             |                 |
|                          |                                                                                    |             |                 |
|                          |                                                                                    |             |                 |
| Cancel                   |                                                                                    |             |                 |
|                          |                                                                                    |             |                 |

A **Success** file will indicate taxa uploaded to the system. An **Error** file will give details of taxa not uploaded. The last column in this csv file provides an indication of the reason the taxon was not uploaded. The administrator then needs to check the data and correct before uploading again.

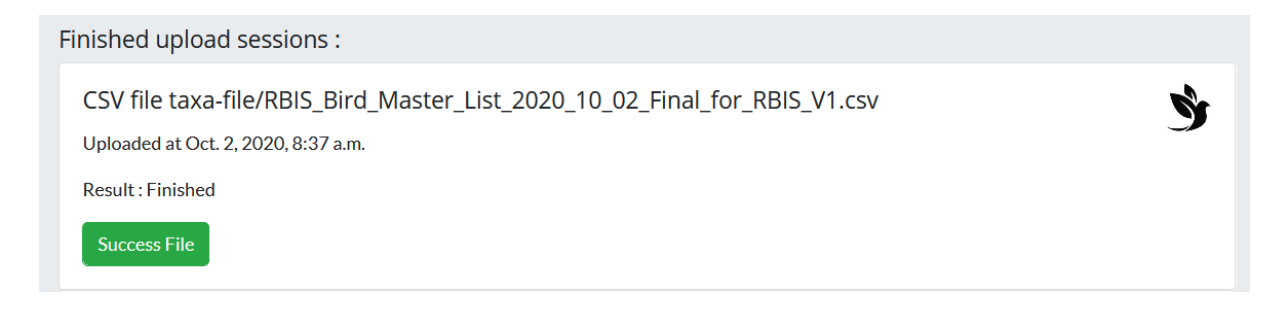

Once the Master List of Taxa has been added it can be viewed in the Taxon Management section.

New taxa may be added individually using the **Taxon Management** (see section 7 in this document), or if there are multiple new taxa to be added, then the steps from (4) can be repeated, to upload the additional new taxa for the Taxon Group.

## 5 Uploading Occurrence Data

#### Steps:

#### Click on your profile and select **Upload Occurrence Data**

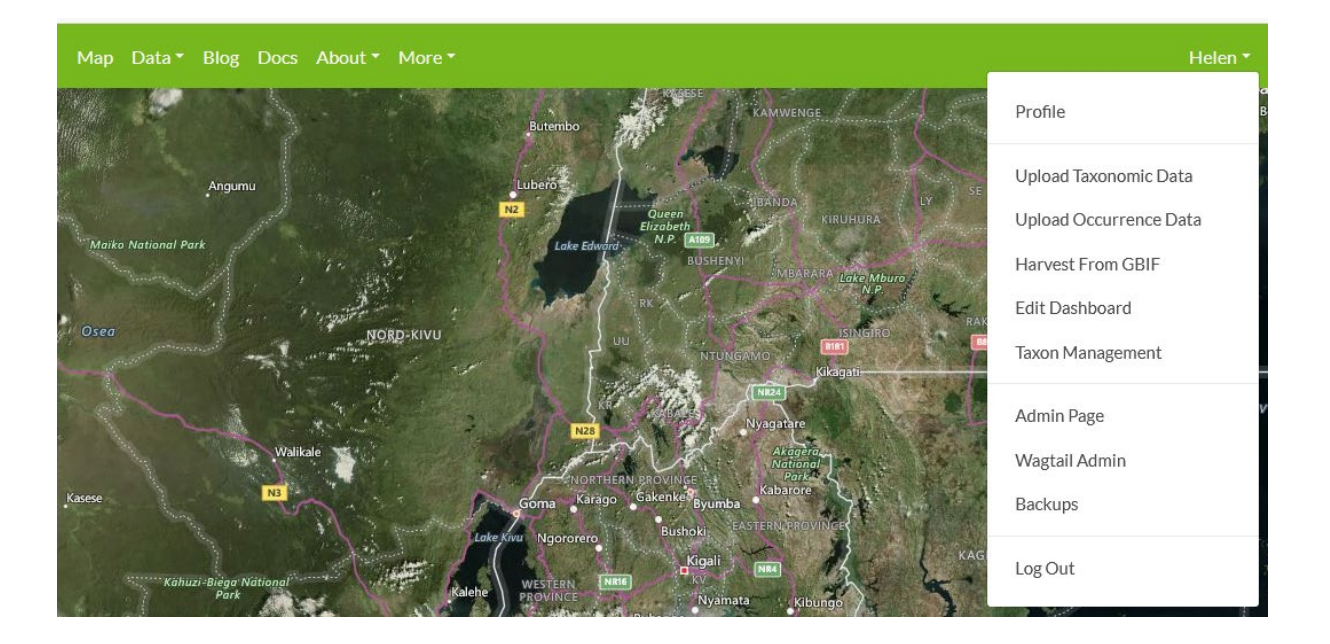

Select the Taxon Group using the dropdown and browse to the file containing the occurrence data for the taxon group, click upload

| Upload Occurrence Data                                          |                          |   |         |  |  |  |  |  |
|-----------------------------------------------------------------|--------------------------|---|---------|--|--|--|--|--|
| You can download the template here : Download Template          |                          |   |         |  |  |  |  |  |
| Note : Duplicates will be detected and update the existing data |                          |   |         |  |  |  |  |  |
| Taxon Group                                                     | Avians                   | ~ | Add new |  |  |  |  |  |
| l Inload csy bere                                               | Browse No file selected. |   |         |  |  |  |  |  |
|                                                                 |                          |   |         |  |  |  |  |  |
| Upload                                                          |                          |   |         |  |  |  |  |  |

#### Note: The Excel file needs to be saved as a csv using the following option:

| IS Amphibian data 2020_10_01 final for RBIS V1                                                                    |          |
|----------------------------------------------------------------------------------------------------|----------|
| V UTF-8 (Comma delimited) (*.csv)                                                                                 | ▼ 🖓 Save |
| re options                                                                                                    |          |
|                                                                                                    |          |
|                                                                                                    |          |
|                                                                                                    |          |
| You can download the template here : Download Template                                                            |          |
| Current progress :                                                                                                |          |
| CSV file taxa-file/RBIS_Bird_Data_2020_10_02_Final_for_RBIS_V1_G7mpsbB.csv<br>Uploaded at Oct. 7, 2020, 7:08 a.m. | Ŷ        |
| Progress : 164/317                                                                                                |          |
|                                                                                                    |          |
|                                                                                                    |          |

A **Success** file will indicate occurrence records uploaded to the system. An **Error** file will give details of occurrence records not uploaded. The last column in this csv file provides an indication of the reason the occurrence record was not uploaded. The administrator then needs to check the data and correct before uploading again.

#### Common errors:

- Taxon not in Master list
- Taxon Rank incorrect

Occurrence records may be updated by uploaded corrected records in the csv file. As long as the UUID is the same then the old occurrence record will be updated.

New occurrence records may be added by repeating the steps from (4), to upload the additional occurrence records for the Taxon Group.

Note that once the occurrence data has been uploaded, geocontext data (i.e. information about the site such as province, catchment etc.) are automatically populated for each site. This takes time and it is recommended that the next step (i.e. harvesting from GBIF), is done at least 24 hours after uploading occurrence data.

### 6 Harvesting GBIF Data

#### Steps:

Click on your profile and select Harvest from GBIF

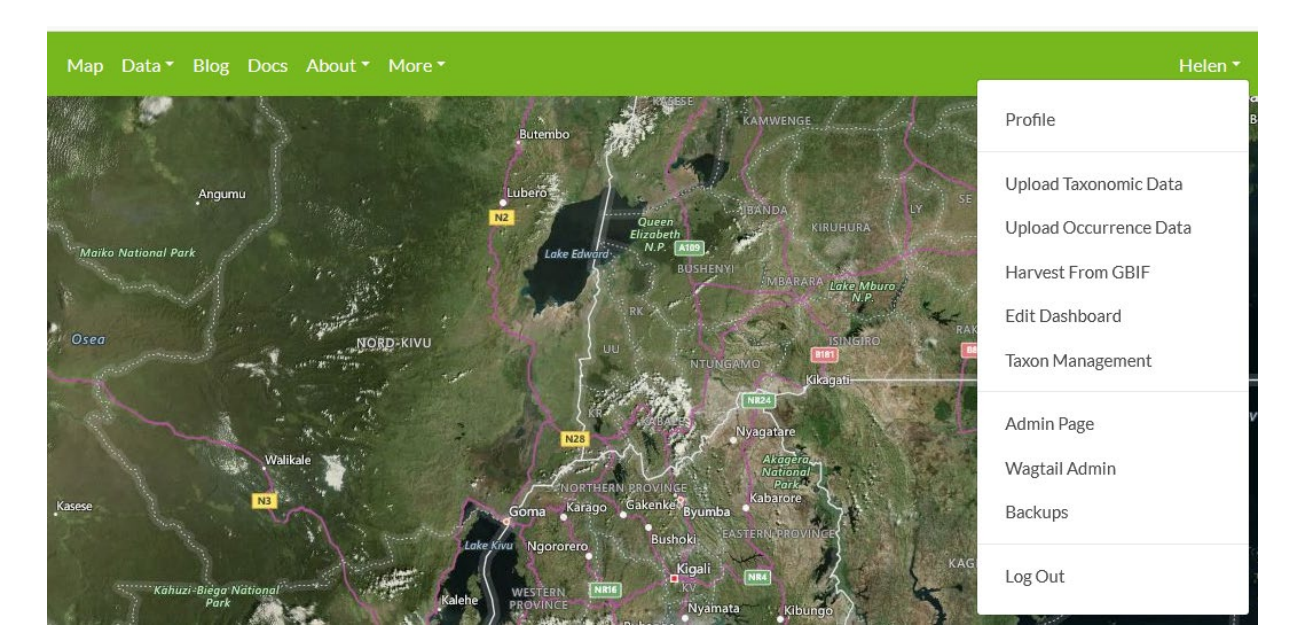

Select the Taxon Group using the dropdown and click Start harvesting.

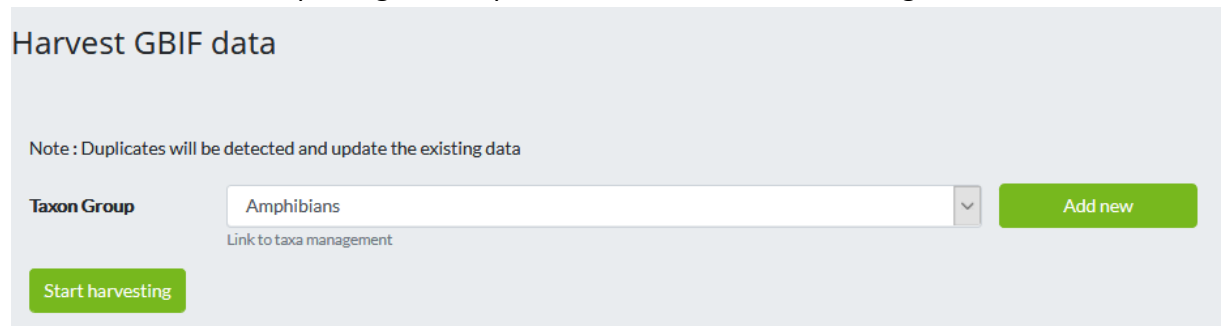

You can keep track of progress. The more taxa in the master list, the longer the time needed for harvesting data from GBIF. You can keep it running in the background and continue with other work as it harvests the data.

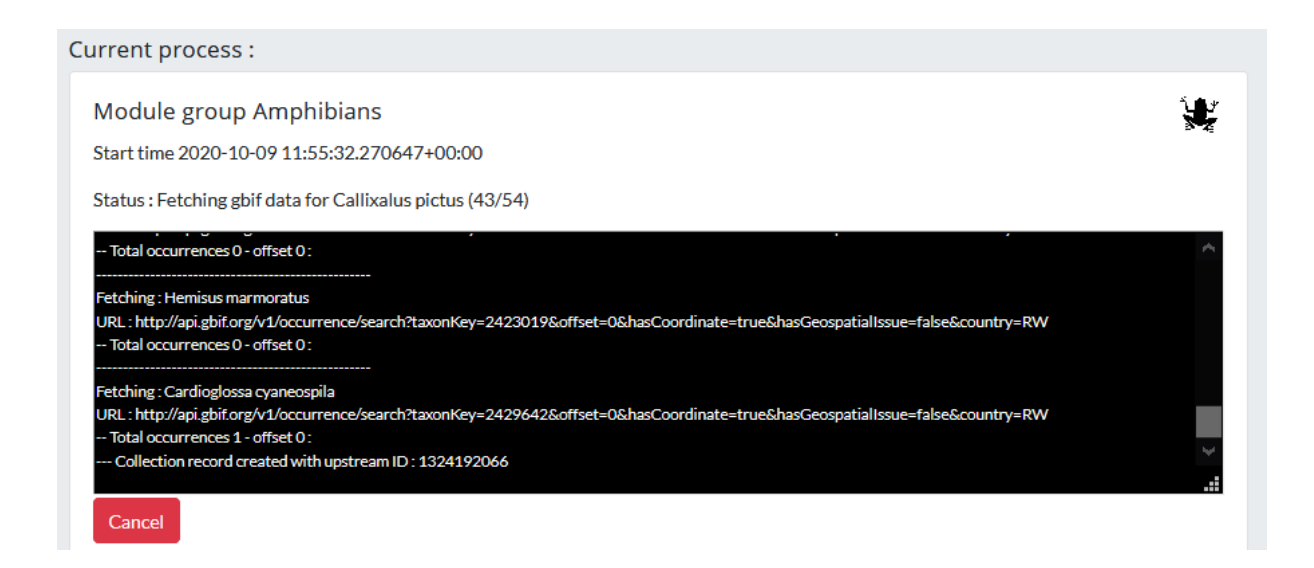

You can view the GBIF data harvested via the **Download Logs.** 

| Finished upload sessions :                                                |  |
|---------------------------------------------------------------------------|--|
| Download logs<br>Started at Oct. 9, 2020, 11:55 a.m.<br>Result : Finished |  |

# 7 Managing taxa in Taxon Management

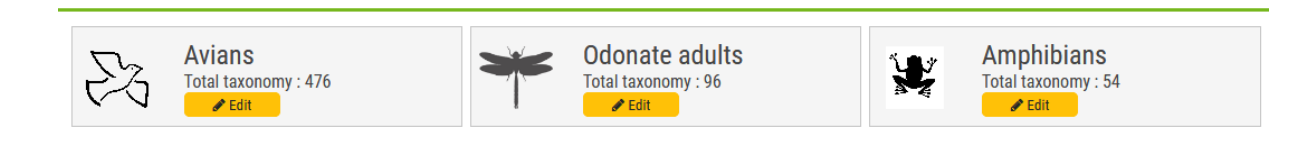

TAXON MANAGEMENT

The label for the module and the logo may be updated, by clicking **Edit**:

| Edit Module      | x                        |  |
|------------------|--------------------------|--|
| Label:<br>Avians |                          |  |
| Logo:            | Browse No file selected. |  |
|                  | Close Save               |  |

Individual taxa may be edited using the Taxon Management section. The module is selected, which is then highlighted and all taxa in the module are served alphabetically. The rank and import date are shown for each taxon. The search button is used to search for specific taxa.

| Avians<br>Total taxonomy : 476 |         | donate adults<br>tal taxonomy : 96 | Amphibians<br>Total taxonomy : 54 |
|--------------------------------|---------|------------------------------------|-----------------------------------|
| Q Taxon name Search            |         |                                    | Add A Taxon 🖉 🕹 Download As Csv   |
| Taxon Name                     | Rank    | Import date                        | Action                            |
| Accipiter badius               | SPECIES | 2020-10-07                         | Remove From Group Edit            |
| Accipiter melanoleucus         | SPECIES | 2020-10-07                         | Remove From Group                 |
| Accipiter minullus             | SPECIES | 2020-10-07                         | Remove From Group                 |
| Accipiter tachiro              | SPECIES | 2020-10-07                         | Remove From Group                 |
| Acrocephalus baeticatus        | SPECIES | 2020-10-07                         | Remove From Group                 |
| Acrocephalus gracilirostris    | SPECIES | 2020-10-07                         | Remove From Group                 |
| Acrocephalus rufescens         | SPECIES | 2020-10-07                         | Remove From Group                 |
| Acrocephalus schoenobaenus     | SPECIES | 2020-10-07                         | Remove From Group                 |

TAXON MANAGEMENT

Details for each individual taxon are accessed using the Edit button. These include GBIF Key, Verification, Scientific Name, Canonical Name, Legacy Canonical Name, Taxonomic Rank, Vernacular names, Taxonomic Status, Parent (Taxon), IUCN status, Endemism, Origin and Author. Other details related to the data harvesting are shown as well as the import date.

| hange Taxono          | omy                                                                                                    |                                                                                        |                                           |
|-----------------------|----------------------------------------------------------------------------------------------------|----------------------------------------------------------------------------------------|-------------------------------------------|
| GBIF Key              | 2480610                                                                                                    |                                                                                        |                                           |
|                       | Ventied                                                                                                    |                                                                                        |                                           |
|                       | The dats has been verified                                                                                                    |                                                                                        |                                           |
| Bolentifio Name       | Accipiter badius (Gmelin, 1788)                                                                                                    |                                                                                        |                                           |
| Canonical Name        | Accipiter badius                                                                                                    |                                                                                        |                                           |
| legacy Canonical Name | Accipiter badius                                                                                                    |                                                                                        |                                           |
| Taxonomic Rank        | Species v                                                                                                    |                                                                                        |                                           |
|                       |                                                                                                    |                                                                                        |                                           |
| /emacular names       | b'Little Banded Goshawk'                                                                                                    | ∧ +                                                                                    |                                           |
|                       | b'Black Goshawk/Black sparrowhawk'                                                                                                    |                                                                                        |                                           |
|                       | b'Little Sparrowhawk'                                                                                                    |                                                                                        |                                           |
|                       | b'African Goshawk'                                                                                                    |                                                                                        |                                           |
|                       | b'African Reed-Warbler'                                                                                                    |                                                                                        |                                           |
|                       | b'Lesser Swamp-Warbler'                                                                                                    |                                                                                        |                                           |
|                       | h/Craster Swamp Marbler                                                                                                    |                                                                                        |                                           |
|                       | b Greater awarrip-Warbier                                                                                                    | ~                                                                                      |                                           |
|                       | Disection Visitian                                                                                                    |                                                                                        |                                           |
|                       | now some control ; or continuant on a mail, to select more than one.                                                                                                    |                                                                                        |                                           |
| axonomic Status       | Accepted ~                                                                                                    |                                                                                        |                                           |
| Parent                | 1952 Q Accipiter Brisson, 1760 - GENUS                                                                                                    |                                                                                        |                                           |
| UCN status            | LC → + ×                                                                                                    |                                                                                        |                                           |
| UCN taxon Id          |                                                                                                    |                                                                                        |                                           |
| Data from IUCN        |                                                                                                    |                                                                                        |                                           |
|                       |                                                                                                    |                                                                                        |                                           |
| Endemism              | V/Idespread (more than one Freshwater Ecoregion)                                                                                                    | ~ >                                                                                    | + ×                                       |
| Drigin                | Native                                                                                                    |                                                                                        |                                           |
|                       | Origin                                                                                                    |                                                                                        |                                           |
|                       |                                                                                                    |                                                                                        | 12                                        |
| Author                | (Gmeiin, 1788)                                                                                                    |                                                                                        |                                           |
| ison data from gbif   | ("key": 2480610, "rank": "\$PECIE\$", "class": "Aves", "genus": "Accipiter", "order":<br>"origin": "\$OURCE", "parent": "Accipiter", "phylum": "Chordata", "extinct": faise,<br>"Accipiter badius", "synonym": faise, "basionym": "Faico badius Gmelin, 1783", "clas | "Accipitriformes", "family"<br>"kingdom": "Animalia", "s<br>ssKey": 212, "genusKey": 9 | "Accipitridae",<br>pecies":<br>405810,    |
| Additional json data  | {:, "link": "http://rbis.kartoza.com/admin/bims/taxonomy/1951", "Class": "Aves"<br>"Accipitriformes", "Taxon": "Accipite badius", "Family": "Accipitridae", "Origin": "h<br>"GBIF", "Kingdom": "Animalia", "Species": "badius", "Comments": "D1, V1", "End           | ", "Genus": "Accipiter", "O<br>łative", "Phylum": "Chord<br>emism": "Widespread (mo    | rder":<br>ata", "\$ource":<br>re than one |
|                       | 2020-10-07                                                                                                    |                                                                                        |                                           |

You can also Download a Master List of Taxa for a Group using the **Download As CSV** button.

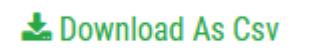

You can add a new taxon using the **Add A Taxon** button.

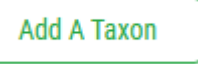

This functionality still needs to be finalised, but for now you type in the taxon name and it links to GBIF to provide options, which you then Add.

| Add New Taxo        | on                 |                     |         |                 |        |        | × |
|---------------------|--------------------|---------------------|---------|-----------------|--------|--------|---|
| Aphanicera          |                    |                     |         |                 |        | Find   |   |
| Scientific Name     |                    | Canonical Name      | Rank    | Source          | Stored | Action |   |
| Aphanicera lyrata l | Barnard, 1934      | Aphanicera lyrata   | SPECIES | . 🕊 GBIF        | ×      | + ADD  |   |
| Aphanicera capens   | sis Tillyard, 1931 | Aphanicera capensis | SPECIES | . <b>K</b> GBIF | ×      | + ADD  |   |
|                     |                    |                     |         |                 |        |        |   |
|                     |                    |                     |         |                 |        | Close  |   |
|                     |                    | Dura Testin         | -       |                 |        |        |   |

## 8 References

•

Dallas HF. 2020. Data management guide for developing the Rwanda Biodiversity Information System (RBIS) for housing and serving freshwater biodiversity data. Prepared for the Center of Excellence in Biodiversity and Natural Resource Management, University of Rwanda